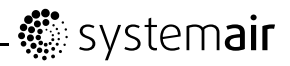

# SAVE VTR 500

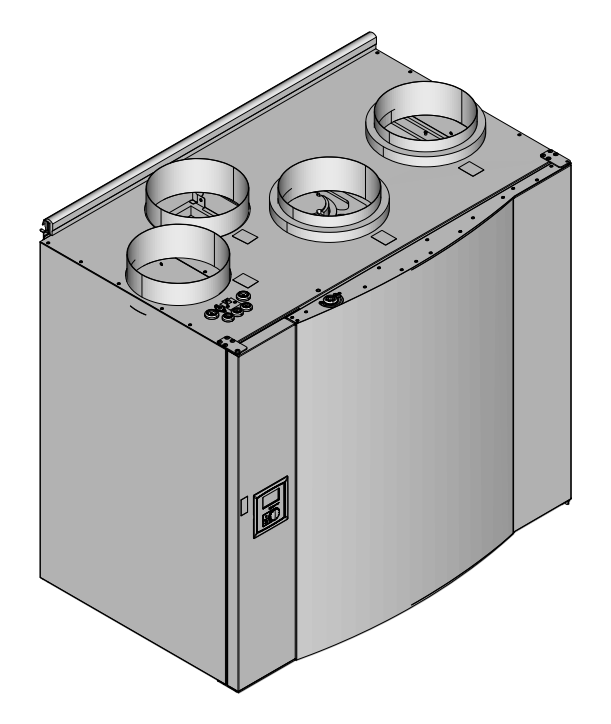

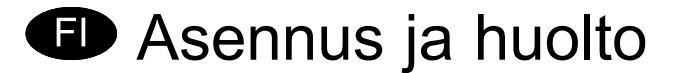

Systemair ei ole vastuussa eikä takuu ole voimassa, jos näitä ohjeita ei noudateta asennuksen ja huollon aikana.

#### © 2015 Copyright Systemair AB

Systemair AB ei vastaa kuvastoissa, esitteissä ja muussa painetussa materiaalissa olevista virheistä. Systemair AB pidättää oikeuden muuttaa tuotteitaan siitä etukäteen ilmoittamatta. Tämä koskee myös tilattuja tuotteita edellyttäen, että nämä muutokset voidaan tehdä niiden vaikuttamatta aikaisemmin sovittuihin erittelyihin.

Kaikki oikeudet pidätetään.

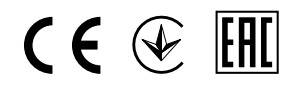

Englannin kielestä käännetty asiakirja

2083517-FI 2016-03-31 A008

### Sisällysluettelo

| 1 Vaatimustenmukaisuusvakuutus            | 1      |
|-------------------------------------------|--------|
| 2 Hävittäminen ja kierrätys               | 2      |
| 3 Varoitukset                             | 2      |
| 4 Tästä asiakirjasta                      | 2      |
| 5 Tuotteen kuvaus                         | 3      |
| 5 1 Yleistä                               | 3      |
| 5.2 Oikea- ja vasenkätiset mallit         | 3      |
| 5.3 Kulietus ja säilvtys                  | 3      |
| 5.4 Tekniset tiedot                       | 4      |
| 6 Asennus                                 | 6      |
| 6.1 Pakkauksesta purkaminen               | 6      |
| 6.2 Mihin / miten laite asennetaan        | 7      |
| 6.3 Asennus                               | 7      |
| 6.4 Kondenssivedenpoisto                  | 8      |
| 7 Käyttöönotto                            | 8      |
| 7.1 Ohjauspaneeli                         | 8      |
| 7.2 Ohjattu käynnistys1                   | 0      |
| 7.3 Järjestelmäkäyrät1                    | 2      |
| 7.4 Ilmavirta-asetukset1                  | 3      |
| 7.5 Sulatustasoasetukset1                 | 5      |
| 7.6 Viikko-ohjelman ohjelmointi           | 6      |
| 7.7 Lisaaikakytkin1                       | 1      |
| 7.8 LISATOIMINNOT                         | /<br>0 |
| 7.9 Salikullilalillal                     | 0      |
| 8 Ennen järjestelmän käynnistämistä       | 1      |
|                                           | 1      |
|                                           | 1      |
| 9.1 Lampotilan asettaminen                | 1      |
| 9.2 Ilmavilran manuaalinen aselus         | ן<br>ר |
| 9.5 Manuadiinen ja automaatiinen kesatiia | 2      |
| 9.4 Jaanuytyksen laiteenollo              | 2      |
| 10 Hunito                                 | 4      |
| 10.1 Varoitukset                          | Л      |
| 10.2 Sisäiset komponentit                 | 5      |
| 10.3 Komponenttien kuvaus                 | 6      |
| 10.4 Vianetsintä                          | 8      |
| 10.5 Hälytysluettelo                      | 9      |
| 10.6 Roottorin käyttöhihnan vaihtaminen4  | 0      |

## 1 Vaatimustenmukaisuusvakuutus

#### Valmistaja

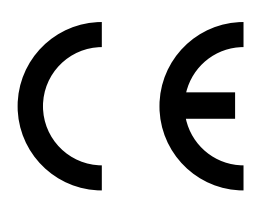

Systemair UAB Linų st. 101 LT–20174 Ukmergė, LITHUANIA Puh: +370 340 60165 Faksi: +370 340 60166 www.systemair.com

#### vakuuttaa, että seuraava tuote:

Lämmön talteenottoyksikkö: SAVE VTR 500

(Tämä vakuutus koskee tuotetta siinä kunnossa, missä se on toimitettu ja asennettu asennusohjeiden mukaisesti. Vakuutus ei koske tuotteeseen jälkikäteen asennettuja komponentteja eikä tuotteelle tehtyjä toimenpiteitä).

#### täyttää seuraavien direktiivien kaikki sovellettavat vaatimukset:

- Konedirektiivi 2006/42/EY
- Matalajännitedirektiivi 2014/35/EU
- EMC-direktiivi 2014/30/EU
- Ecodesign-direktiivi 2009/125/EY

#### Seuraavia asetuksia on noudatettu soveltuvin osin:

| 1253/2014 | Vaatimukset ilmanvaihtokoneille                            |
|-----------|------------------------------------------------------------|
| 1254/2014 | Asuntoilmanvaihtokoneiden energiamerkintä                  |
| 327/2011  | Vaatimukset puhaltimille, joiden teholuokitus on 125-500 W |

#### Seuraavia yhdenmukaistettuja standardeja on käytetty:

| EN ISO 12100:2010 | Koneiden turvallisuus - Yleiset suunnitteluperiaatteet - riskiarviointi ja riskien vähentäminen                                                                     |
|-------------------|----------------------------------------------------------------------------------------------------|
| EN 13857          | Koneturvallisuus. Turvaetäisyydet yläraajojen ja alaraajojen ulottumisen estämiseksi vaaravyöhykkeille                                                              |
| EN 60 335-1       | Kotitaloussähkölaitteiden ja vastaavien turvallisuus. Osa 1: Yleiset vaatimukset                                                                                    |
| EN 60 335-2-40    | Kotitaloussähkölaitteiden ja vastaavien turvallisuus. Osa 2-40: Sähköisten lämpöpumppujen, ilmastointilaitteiden ja kosteudenpoistolaitteiden erityisvaatimukset    |
| EN 62233          | Kotitaloussähkölaitteiden ja vastaavien sähkömagneettisten kenttien aiheuttaman altistumisen mittausmenetelmät                                                      |
| EN 50 106:2007    | Kotitaloussähkölaitteiden ja vastaavien turvallisuus. Standardien EN 60 335-1 ja EN 60967 piiriin kuuluville laitteille suoritettavien rutiinitestien erityisohjeet |
| EN 61000-6-2      | Sähkömagneettinen yhteensopivuus (EMC). Osa 6-2: Yleiset standardit – Häiriönsieto teollisuusympäristöissä                                                          |
| EN 61000-6-3      | Sähkömagneettinen yhteensopivuus (EMC). Osa 6-3: Yleiset standardit – Häiriönpäästöt kotitalous-, toimisto- ja kevyen teollisuuden ympäristöissä                    |

Skinnskatteberg, 30-03-2016

Mats Sándor Tekninen johtaja

# 2 Hävittäminen ja kierrätys

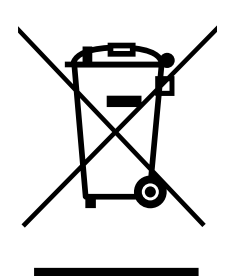

Tämä tuote on SER-direktiivin alainen. Noudata paikallisia lakeja ja määräyksiä laitetta hävittäessäsi.

Pakkausmateriaalit ovat kierrätettäviä ja ne voidaan uusiokäyttää. Älä hävitä talousjätteen mukana.

# 3 Varoitukset

Seuraavat varoitukset on esitetty asiakirjan eri jaksoissa:

### \land Vaara

- · Varmista, että kone on kytketty irti sähköverkosta ennen huolto- ja sähkötöitä!
- Kaikki sähköliitännät ja huoltotyöt on teetettävä valtuutetulla asentajalla paikallisten määräysten mukaisesti.

### ▲ Varoitus

- Järjestelmän tulee olla päällä jatkuvasti ja se pitää pysäyttää vain kunnossapitoa/huoltoa varten.
- Yksikön ja ilmanvaihtojärjestelmän asennustyöt on teetettävä valtuutetulla asentajalla paikallisten määräysten mukaisesti.
- Varo teräviä reunoja asennuksen ja huollon yhteydessä. Käytä suojakäsineitä.
- Vaikka koneen jännitteensyöttö on irtikytketty, sisällä olevat pyörivät osat eivät kenties ole vielä pysähtyneet ja aiheuttavat sen vuoksi tapaturmavaaran.
- · Varmista ennen yksikön käynnistämistä, että suodattimet on asennettu.
- Tuotetta saavat käyttää ainoastaan henkilöt, joilla on tarpeeksi tietoa tai koulutusta tällä alalla, tai käytön tulee tapahtua tällaisen henkilön valvonnassa.

### / Varo

- · Älä kytke kuivausrumpuja ilmanvaihtojärjestelmään.
- · Kanavaliitännät/kanavien päät tulee suojata varastoinnin ja asennuksen ajaksi.

# 4 Tästä asiakirjasta

Tämä asennusohje koskee ilmankäsittelykonetta SAVE VTR 500, jonka on valmistanut Systemair AB. Tämä käsikirja sisältää koneen rakennetta, asennusta, käyttöönottoa ja käyttöä koskevat perustiedot ja suositukset koneen virheettömän toiminnan varmistamiseksi.

Oikean ja turvallisen käytön varmistamiseksi lue tämän käsikirja huolellisesti, käytä konetta ohjeiden mukaan ja noudata kaikkia turvallisuusohjeita.

# 5 Tuotteen kuvaus

# 5.1 Yleistä

SAVE VTR 500 on lämmön talteenottoyksikkö sisäänrakennetulla pyörivällä lämmönsiirtimellä. SAVE VTR 500 sopii taloihin, joiden lämmitetty pinta-ala on n. 400 m<sup>2</sup>.

SAVE VTR 500 syöttää suodatettua ulkoilmaa asuintiloihin ja poistaa ilmaa kylpyhuoneesta, keittiöstä ja märkätiloista. SAVE VTR 500 on varustettu 1670 W sähkölämmittimellä.

## 5.2 Oikea- ja vasenkätiset mallit

Malliversioita on kaksi, oikea- (R) ja vasenkätinen (L). Eri mallit tunnistaa sisäisten komponenttien sijainnista ja tuloilmaliitännästä, joka on yksikön vasemmalla puolella vasenkätisessä (L) mallissa ja yksikön oikealla puolella oikeakätisessä (R) mallissa.

#### Huom!

Tässä käsikirjassa on kuvattu vasenkätinen (L) malli. Oikeakätisen (R) mallin sisäpuoli on peilikuva.

# 5.3 Kuljetus ja säilytys

SAVE VTR 500 tulee varastoida ja kuljettaa niin, että se on suojattu kolhuilta, jotka voivat vahingoittaa paneeleja jne. Se tulee peittää niin, etteivät pöly, sade ja lumi pääse tunkeutumaan yksikköön ja vahingoittamaan sitä ja sen komponentteja.

Koneet toimitetaan koottuna kaikkine komponentteineen ja muovikääreessä kuormalavalle pakattuna kuljetuksen helpottamiseksi.

## 5.4 Tekniset tiedot

### 5.4.1 Mitat ja paino, L-malli

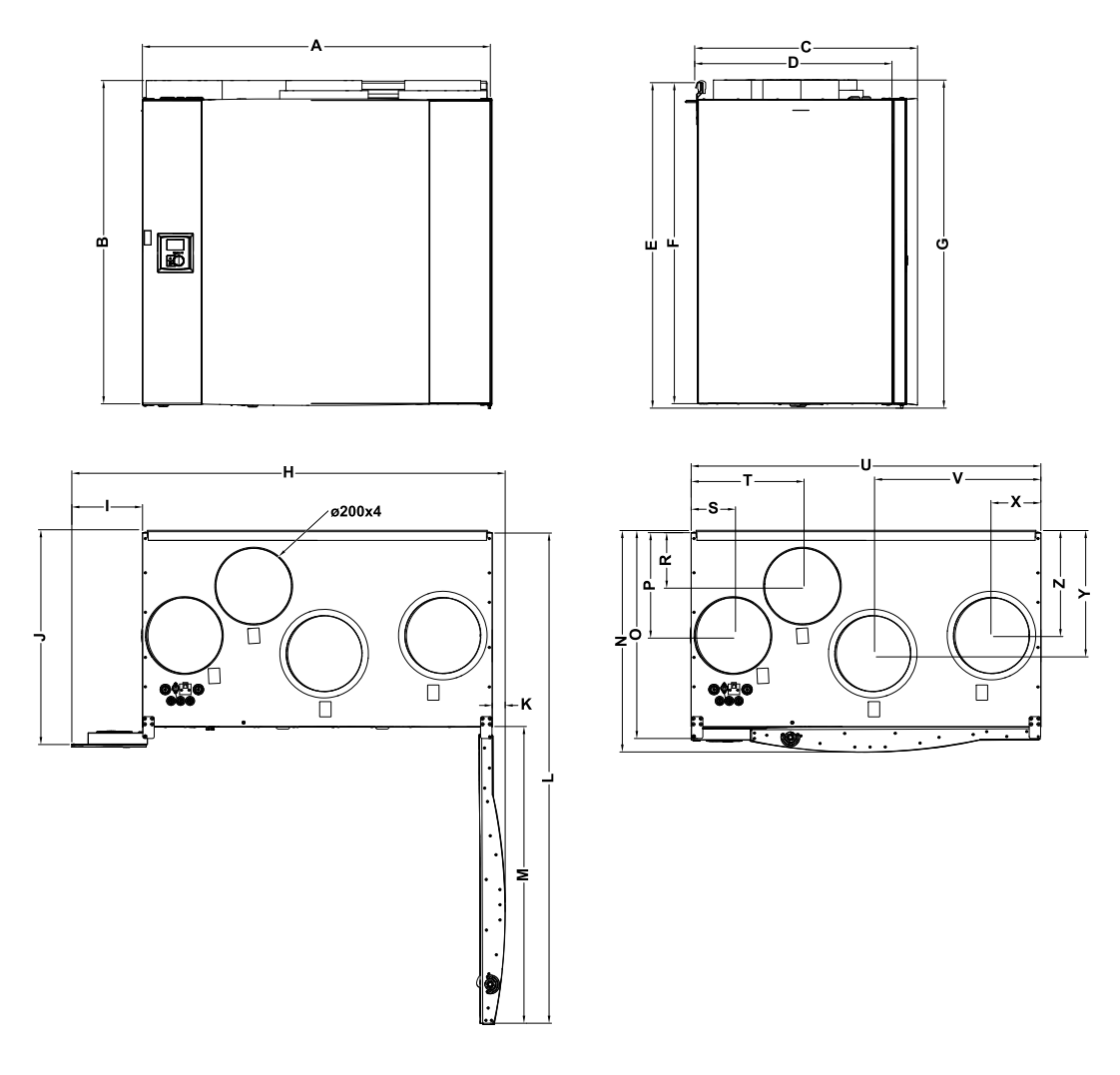

### Kuva 1 Mitat ja paino, L-malli

Mitat millimetreinä ja pain kilogrammoina.

| Α   | В                | С                       | D   | Е   | F   | G   | Н   | I   | J   | К  | L    | М   |
|-----|------------------|-------------------------|-----|-----|-----|-----|-----|-----|-----|----|------|-----|
| 920 | 853 <sup>1</sup> | <b>583</b> <sup>2</sup> | 518 | 856 | 846 | 863 | 957 | 175 | 570 | 34 | 1297 | 780 |

1. Luukku mukaan lukien

2. Asennuskannatin mukaan lukien

| Ν   | 0   | Р   | R   | S   | Т   | U   | V   | X   | Y   | Z   | Paino |
|-----|-----|-----|-----|-----|-----|-----|-----|-----|-----|-----|-------|
| 582 | 554 | 270 | 140 | 106 | 288 | 920 | 442 | 130 | 317 | 270 | 81    |

### 5.4.2 Mitat ja paino, R-malli

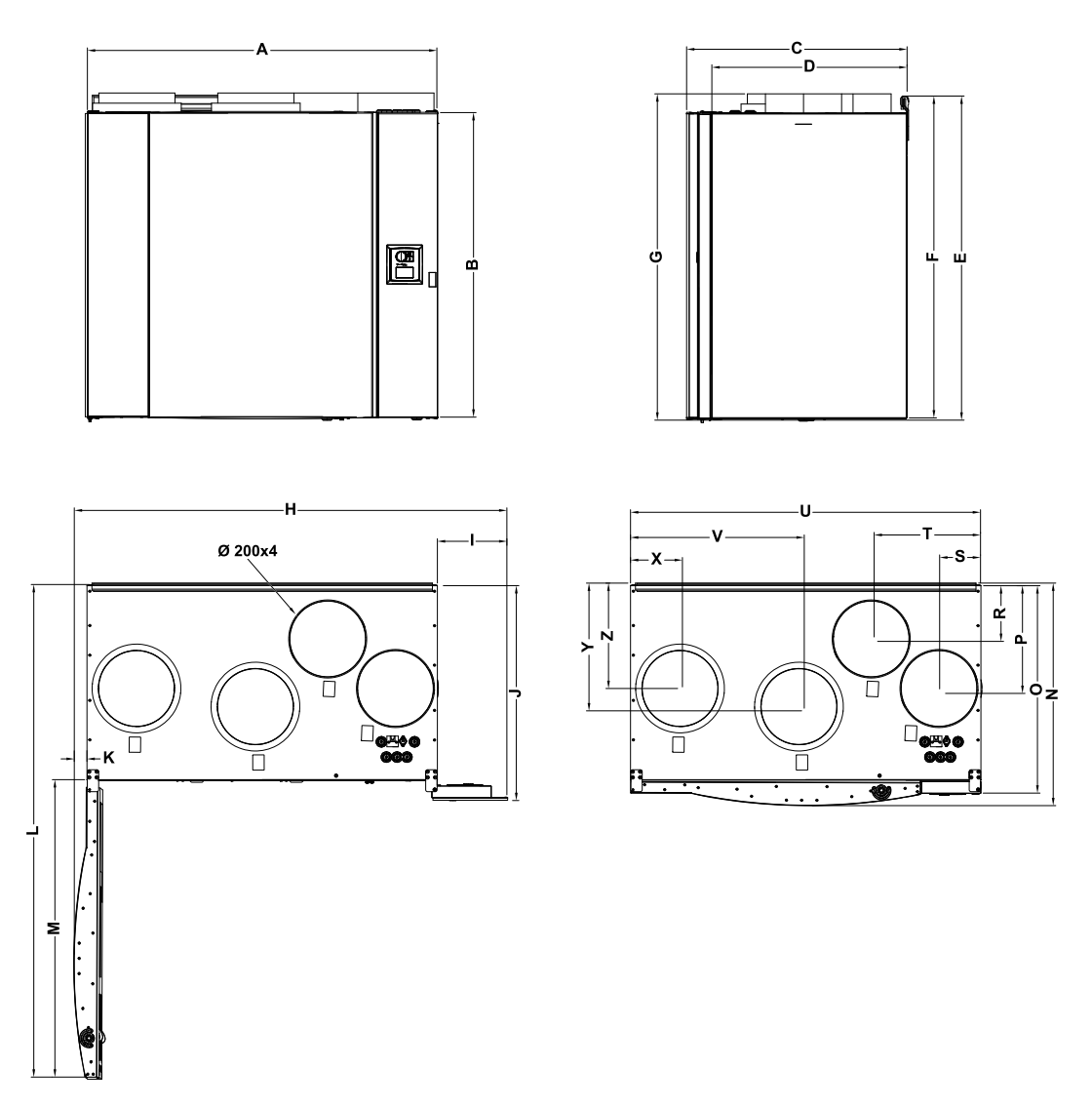

### Kuva 2 Mitat ja paino, R-malli

Mitat millimetreinä ja pain kilogrammoina.

| Α   | В                | С                       | D   | Е   | F   | G   | н   | I   | J   | К  | L    | М   |
|-----|------------------|-------------------------|-----|-----|-----|-----|-----|-----|-----|----|------|-----|
| 920 | 853 <sup>1</sup> | <b>583</b> <sup>2</sup> | 518 | 856 | 846 | 863 | 957 | 175 | 570 | 34 | 1297 | 780 |

1. Luukku mukaan lukien

2. Asennuskannatin mukaan lukien

| Ν   | 0   | Р   | R   | S   | Т   | U   | V   | X   | Y   | Z   | Paino |
|-----|-----|-----|-----|-----|-----|-----|-----|-----|-----|-----|-------|
| 582 | 554 | 270 | 140 | 106 | 288 | 920 | 442 | 130 | 317 | 270 | 81    |

### 5.4.3 Kanavaliitännät

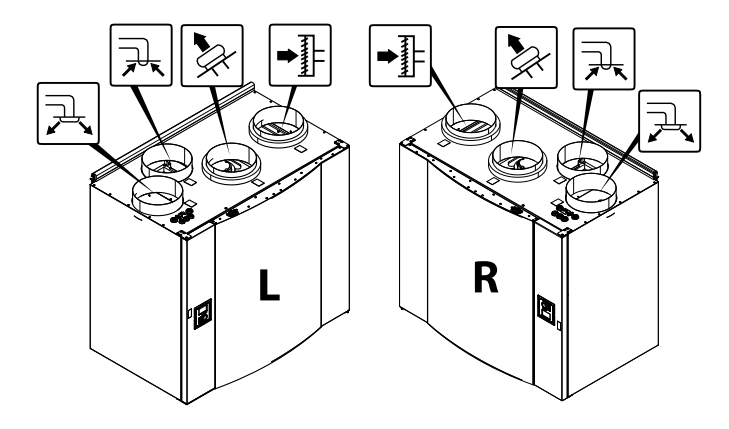

### Kuva 3 Kanavaliitännät

| Sijainti | Kuvaus                                                                                 |
|----------|----------------------------------------------------------------------------------------|
| R        | Oikeakätinen malli (tuloilmaliitäntä on yksikön oikealla puolella edestä katsottuna)   |
| L        | Vasenkätinen malli (tuloilmaliitäntä on yksikön vasemmalla puolella edestä katsottuna) |

#### Symboli Kuvaus

Tuloilma

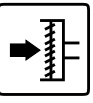

Symboli

Ulkoilma

Kuvaus

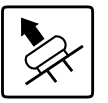

Jäteilma

|          | _          |
|----------|------------|
|          |            |
| 7        | - <b>T</b> |
| <i>•</i> |            |

Poistoilma

## 5.4.4 Tehonkulutus ja varokekoko

| Lämmityspatteri      | 1670 W |
|----------------------|--------|
| Puhaltimet           | 340 W  |
| Kokonaistehonkulutus | 2010 W |
| Varoke               | 13 A   |

# 6 Asennus

Tässä jaksossa selostetaan yksikön oikea asennus. On tärkeää asentaa laite oikein oikean ja häiriöttömän toiminnan varmistamiseksi.

# 6.1 Pakkauksesta purkaminen

Varmista ennen asennuksen aloittamista, että kaikki tilatut laitteet on toimitettu. Kaikki poikkeavuudet tilatusta laitteistosta on ilmoitettava Systemair-tuotteiden toimittajalle.

### 6.2 Mihin / miten laite asennetaan

SAVE VTR 500 tulee mieluiten sijoittaa erilliseen tilaan (esim. varasto, kodinhoitohuone tai vastaava).

Asennuspaikkaa valittaessa tulisi ottaa huomioon, että laite vaatii säännöllistä kunnossapitoa. Jätä riittävästi tilaa etuluukun avaamiseen sisällä olevien komponenttien huoltoa ja kunnossapitoa varten.

SAVE VTR 500 -yksikön pohjaan on kytketty noin 2 m pituinen kaapeli ja pistotulppa 230 V maadoitettuun pistorasiaan kytkemistä varten.

Ulkoilmaventtiili tulisi asentaa rakennuksen pohjois- tai itäpuolelle, riittävän kauas poistoilmaventtiileistä sekä liesituulettimien, keskuspölynimurien ja viemärien poistoaukoista ja muista likaisen ilman lähteistä, kuten liikenne ym. Poistoilma tulee mieluiten johtaa ulos kattohormin kautta, riittävän kaukana ilmanottoaukoista, ikkunoista jne.

## 6.3 Asennus

#### Huom!

On suositeltavaa irrottaa lämmönsiirrin ennen asennusta yksikön keventämiseksi. Lämmönsiirrin painaa noin 16 kg. Lämmönsiirtimen irrotus, katso luku 6.3.1 kohdat 1-3.

- 1. Valmistele pinta, jolle kone asennetaan. Varmista, että pinta on tasainen, pystysuora ja että se kantaa koneen painon. Suorita asennus paikallisten määräysten mukaisesti.
- Kiinnitä kannake (1) värinänvaimentimineen (2) seinään mukana toimitetuilla ruuveilla. Käytä sopivia reikiä ja ruuvaa kannake lujasti seinään. Kannakkeen alareunan tulee olla 40 mm (H) yksikön yläreunan alapuolella.

#### Huom!

Varmista, että kannake on täsmälleen vaakasuorassa, kun se on kiinnitetty seinään. Tarkista vesivaa'alla.

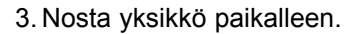

### 🔨 Varoitus

Varo teräviä reunoja asennuksen ja huollon yhteydessä. Käytä suojakäsineitä.

Ota huomioon yksikön paino asennuksen yhteydessä!

#### Huom!

Varmista, että yksikkö on täsmälleen pysty- ja vaakasuorassa, kun se on asennettu seinälle. Tarkista vesivaa'alla.

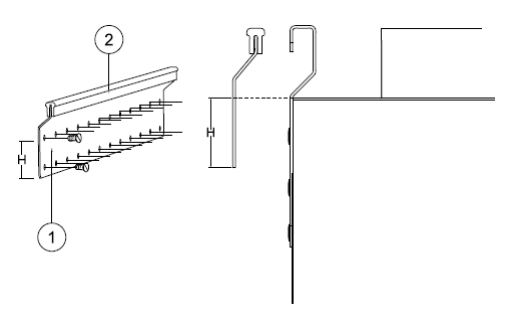

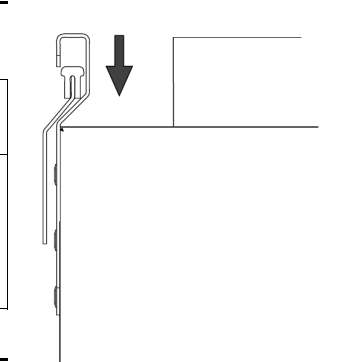

4. Liitä yksikkö kanavistoon. Varmista, että käytät kaikkia tarvittavia tarvikkeita toimivan ilmanvaihtoratkaisun rakentamiseksi.

### 🔨 Varoitus

Yksikön ja ilmanvaihtojärjestelmän asennustyöt on teetettävä valtuutetulla asentajalla paikallisten määräysten mukaisesti.

5. Asenna lämmönsiirrin paikalleen, jos se irrotettiin ennen asennusta. Katso luku 6.3.1, kohdat 4 ja 5.

### 6.3.1 Lämmönsiirtimen irrotus ja uudelleen asennus

- 1. Avaa etuluukku.
- 2. Kytke irti lämmönsiirtimen jännitteensyöttö ja roottorin anturi. Molemmat kaapelit ovat lämmönsiirtimen vieressä.
- 3. Vedä lämmönsiirrin ulos. Suodattimet voivat olla tiukassa.
- 4. Asenna lämmönsiirrin paikalleen. Muista kytkeä lämmönsiirtimen jännitteensyöttö- ja anturikaapelit.
- 5. Sulje ja lukitse etuluukku.

## 6.4 Kondenssivedenpoisto

Yleensä pyörivät lämmönsiirtimet eivät tarvitse kondenssivedenpoistoa kuivissa olosuhteissa. Jos asunnossa on runsaasti kosteaa ilmaa, kondenssivedenpoisto saattaa olla tarpeen. Vedenpoistoliitäntä on saatavana lisävarusteena, joka tilataan erikseen. Vedenpoiston asennusohjeet toimitetaan vedenpoistoputkien mukana.

#### Huom!

Vedenpoistoliitäntä on toimitettaessa asennettu koneen pohjaan. Vedenpoiston käyttö: irrota kumitiiviste ja liitä tyhjennysletku. Liitä tyhjennysletku lattiakaivoon. Letkua ei saa liittää suoraan viemäriin ilman vesilukkoa.

# 7 Käyttöönotto

Kytke yksikkö verkkojännitteeseen toimitukseen sisältyvällä pistotulpalla.

# 7.1 Ohjauspaneeli

Kytke laite verkkojännitteeseen toimitukseen sisältyvällä pistotulpalla ja varmista, että se käynnistyy oikein.

Ohjauspaneelia käytetään tarvittavien asetusten tekoon.

Laitteen päälle voidaan kytkeä ulkoinen ohjauspaneeli.

Alla olevassa kuvassa näkyy ohjauspaneeli ja lyhyt kuvaus.

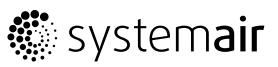

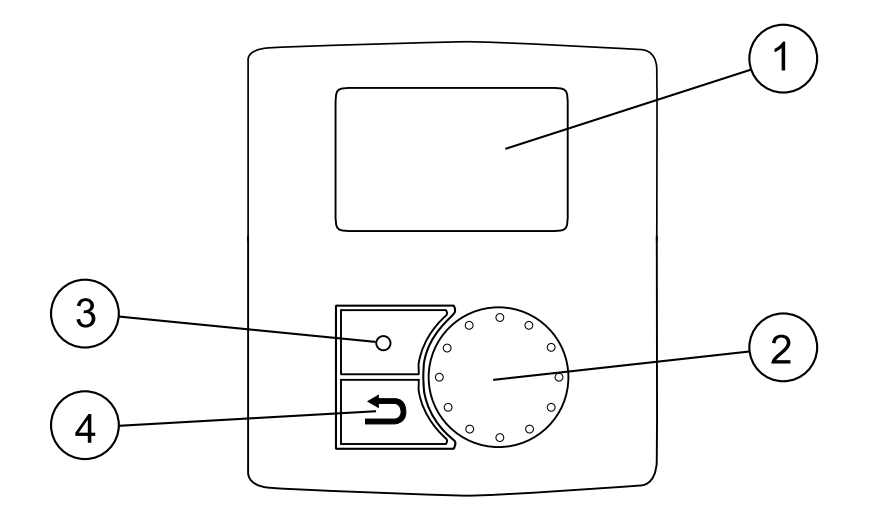

### Kuva 4 Ohjauspaneeli

| Sijainti | Kuvaus            | Selitys                                                                                                    |
|----------|-------------------|----------------------------------------------------------------------------------------------------|
| 1        | Näyttö            | Näyttää symbolit, valikot ja asetukset                                                                                |
| 2        | VALINTA-nuppi     | Selaa valikkoluetteloa tai muuta asetuksia ja arvoja kiertämällä nuppia oikealle tai vasemmalle                       |
| 3        | VAHVISTUS-painike | Vahvista valinta tai asetus painamalla painiketta                                                                     |
| 4        | PERUUTUS-painike  | Painikkeella voit askeltaa taaksepäin valikoissa,<br>peruuttaa parametrimuutoksen ja palauttaa alkuperäisen<br>arvon. |

## 7.1.1 Näytön symbolit

| Symboli    | Kuvaus         | Selitys                                                                                                    |
|------------|----------------|----------------------------------------------------------------------------------------------------|
|            | Lämpö          | Esittää tuloilman nykyisen asetusarvon (täysin tyhjästä täyteen symboliin).                                          |
|            |                | Valitse lämpötila VALINTA-nuppia kiertämällä.                                                                        |
| 19 °C Temp |                | Tallenna asetus VAHVISTUS-painiketta painamalla.                                                                     |
|            | Puhallinnopeus | Esittää nykyisen puhallinnopeuden. Nopeus voidaan<br>asettaa käsin 5 portaassa: Pois, Pieni, Nim., Suuri ja<br>Auto. |
| Airflow    |                | Valitse nopeus VALINTAnuppia kiertämällä.                                                                            |
|            |                | Tallenna asetus painamalla ENTER.                                                                                    |
|            |                |                                                                                                    |
|            |                | A Ilmastointi pois 1                                                                                                 |
|            |                | B.Pieni nopeus: Voidaan käyttää, kun rakennus on<br>pitkään tyhiillään.                                              |
|            |                | C.Nimellisnopeus: Tuottaa vaaditun ilmanvaihdon normaaliolosuhteissa.                                                |
|            |                | D.Suuri nopeus: Suurentaa ilmavirtaa tarvittaessa.                                                                   |

| Symboli | Kuvaus  | Selitys                                                                                     |
|---------|---------|---------------------------------------------------------------------------------------------|
|         |         | E.Automaattinen nopeus: Ilmavirtaa säädetään esiasetettujen tarveohjausasetusten mukaisesti |
| Service | Huolto  | Avaa huoltovalikko VAHVISTUS-painiketta painamalla.                                         |
| Alarm   | Hälytys | Avaa hälytysluettelo VAHVISTUS-painiketta painamalla.                                       |

1. Puhaltimet voidaan pysäyttää sallimalla puhaltimen manuaalinen pysäytys. Katso huoltovalikon toimintojen kuvaus.

### / Tärkeää

Ei ole suositeltavaa aktivoida Käsin puhal. seis (kytkeä puhallinta pois päältä) normaalitalouksissa.Jos Käsin puhal. seis aktivoidaan, poisto- ja tuloilmakanavat tulisi varustaa sulkupelleillä vedon ja kondensoitumisen välttämiseksi laitteen ollessa pysäytettynä.

# 7.2 Ohjattu käynnistys

*Ohjattu käynnistys* on märittelytyökalu, joka käynnistyy automaattisesti SAVE VTR 500, kun yksikkö käynnistetään ensimmäisen kerran tai kun:

- suoritetaan asetusten palautus
- uusi piirikortti asennetaan (varaosa) Tässä tapauksessa laitteen tyyppi täytyy syöttää (SAVE VTR 500)

Ilmavirta voidaan asettaa Ohjatussa käynnistyksessä litroina sekunnissa (I/s), kuutiometreinä tunnissa (m<sup>3</sup>/h) tai prosentteina toiminnolla Puhaltimien ohjaus.

- Jos valitaan Ilmavirran Järjestelmäkäyrä, asetus on I/s tai m3<sup>/h</sup> ja järjestelmäkäyrät valitaan.
- Jos valitaan Ilmavirta %, asetus on prosentteina. Järjestelmäkäyriä ei voi valita

### 7.2.1 Menettely

| 1. Valitse kieli VALINTA-nuppia kiertämällä ja paina<br>VAHVISTUS-painiketta                                                                               | Kielet<br>Kieli ENGLISH         |
|----------------------------------------------------------------------------------------------------|---------------------------------|
| <ol> <li>Valitse yksikön tyyppi, tämä valinta näkyy vain, kun uusi piirikortti<br/>asennetaan (varaosa) tai kun suoritetaan asetusten palautus.</li> </ol> | Tyyppi<br>SAVE VTR 500          |
| 3. Aseta päiväys ja kellonaika.                                                                                                    | Aika/Päiväys VV/KK/PP           |
|                                                                                                    | Päiväys: 12/09/12               |
|                                                                                                    | Aika: 10:00<br>Viikonpäivät: La |

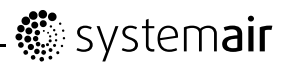

| 4. Valitse lämmitin: Ei mitään/Sähkö/Vesi/Muu                                                                                                    | Lämmitin                               |                                  |           |
|----------------------------------------------------------------------------------------------------|----------------------------------------|----------------------------------|-----------|
| Huom!<br>Tämä vaihtoehto on valittavissa vain tehdasasetusten palautuksen<br>jälkeen, katso luku 7.2.2, tai uuden piirikortin asennuksen jälkeen.                                          | Esilämmiti<br>Jälkilämmi<br>mitään/Säh | n: KYLLÄ<br>tin: Ei<br>kö/Vesi/M | /EI<br>uu |
| Esilämmitin on valittavissa vain mallissa VTC200.                                                                                                    |                                        |                                  |           |
| 5. Puhaltimien ohjaus.                                                                                                    | Puhaltimie                             | en ohjaus,                       | Ilmavirta |
| Valitse VALINTA-nuppia kiertämällä haluamasi puhaltimen ohjaus,<br>Järjestelmäkäyrä (I/s) tai prosenttiosuus (%) ja paina<br>VAHVISTUS-painiketta.                                         | Järjestelm<br>EF: 1-10                 | läkäyrä                          |           |
| Käyttöönotto % -valinnalla, katso vaihe 7.                                                                                                    | SF: 1-20                               |                                  |           |
| Huom!                                                                                                    |                                        |                                  |           |
| Järjestelmäkäyriä ei voi valita, kun (%) on valittu.                                                                                                    |                                        |                                  |           |
| Huom!                                                                                                    |                                        |                                  |           |
| Katso ennen järjestelmäkäyrän asettamista tarkemmin luku 7.3.                                                                                                    |                                        |                                  |           |
| Tämä toiminto on lisätty koneeseen, jotta virtausarvot voitaisiin sovittaa eri järjestelmäpaineille.                                                                                       |                                        |                                  |           |
| Tuloilmapuhallin (SF): Kokonaisarvoalue: 1–20.<br>G3 -tyyppiselle suodattimelle: 11–20,<br>F7-tyyppiselle suodattimelle: 1–10.<br>Oletuskäyrä: 2                                           |                                        |                                  |           |
| Poistoilmapuhallin (EF): Arvoalue: 1–10<br>Oletuskäyrä: 2                                                                                                    |                                        |                                  |           |
| Huom!                                                                                                    |                                        |                                  |           |
| Tehdasasennetut tuloilmasuodattimet ovat tyyppiä F7 ja<br>poistoilmasuodattimet ovat tyyppiä G3 .<br>Ilmansuodattimet ovat lisävarusteita ja niitä saa asentajalta tai<br>tukkuliikkeestä. |                                        |                                  |           |
| Suodatintyyppi on merkitty suodattimen päälle.                                                                                                    |                                        |                                  |           |
| 6. Tässä on mahdollista muuttaa poisto- ja tuloilmapuhaltimien virtausasetuksia Nimel./Iso/Pieni. Ilmavirta l/s.                                                                           | Ilmavirta<br>l/s                       | FF                               | SF        |
| Vahvista asetukset painamalla VAHVISTUS-painiketta.                                                                                                    | Nimel.                                 | 137                              | 137       |
|                                                                                                    | Iso                                    | 168                              | 168       |
|                                                                                                    | Pieni                                  | 82                               | 82        |
| 7. Tässä on mahdollista muuttaa poisto- ja tuloilmapuhaltimien virtausasetuksia Nimel./Iso/Pieni. Ilmavirta %. Järjestelmäkäyriä ei voi                                                    | Ilmavirta<br>%                         | EF                               | SF        |
|                                                                                                    | Nimellis                               | 50                               | 50        |
| Vahvista asetukset painamalla VAHVISTUS-painiketta.                                                                                                    | Iso                                    | 100                              | 100       |
|                                                                                                    | Pieni                                  | 25                               | 25        |

### 7.2.2 Suorita tehdasasetusten palautus

Tehdasasetusten palautus:

| 1. Avaa huoltovalikko valitsemalla näytön<br>huoltosymboli ja paina VAHVISTUS-painiketta.                                           | Service                                       |
|----------------------------------------------------------------------------------------------------|-----------------------------------------------|
| <ol> <li>Mene salasanavalikkoon ja syötä salasana,<br/>oletus 1111</li> </ol>                                                       | Salasana<br>Salasana XXXX<br>Lukittu Kullä/Fi |
| Valitse numerot valintanupilla ja vahvista jokainen<br>numero vahvistuspainikkeella ja valitse Ei, jotta<br>järjestelmää ei lukita. | Lukittu kyila/Ei                              |
| 3. Mene toimintoihin ja valitse Tehdasasetusten palautus                                                                            | <b>Toiminto</b><br>Asetusten palautus         |
| 4. Kierrä valintanuppia, kunnes käytössä näkyy                                                                                      | Asetusten palautus                            |
|                                                                                                    | Palautetaanko? KYLLÄ/EI                       |
| 5. Näytössä näkyy hyväksytty                                                                                                    | HYVÄKSYTTY                                    |
| 6. Ohjattu käynnistys alkaa noin 10 sekunnin kuluttua                                                                               |                                               |

## 7.3 Järjestelmäkäyrät

Järjestelmä vaatii eri paineet erilaisilla ilmavirroilla, jotka voidaan esittää järjestelmäkäyrällä. Järjestelmäkäyrän ja puhallinkäyrän risteyskohta on yksikön toimintapiste. Järjestelmäkäyrä näyttää järjestelmän käyttämän ilmavirran. Jokainen ilmanvaihtojärjestelmän paineen muutos synnyttää uuden järjestelmäkäyrän.

Jos valitset käyttöönoton yksikköinä l/s tai m<sup>3</sup>/h, sinun tulisi tietää järjestelmän paine sopivan järjestelmäkäyrän valintaa varten.

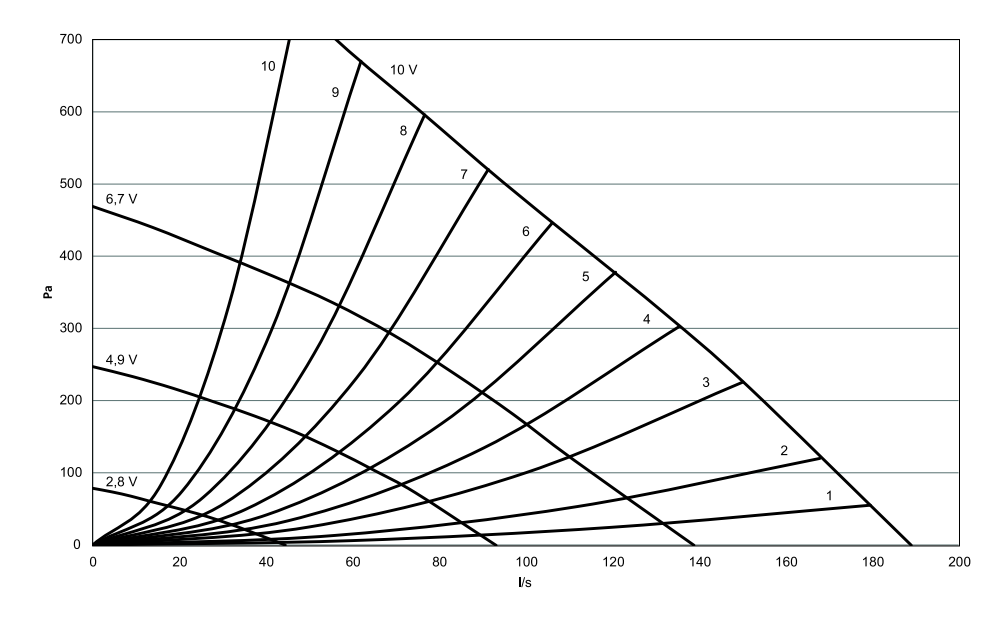

## 7.3.1 Tuloilma, F7-tyypin suodatin

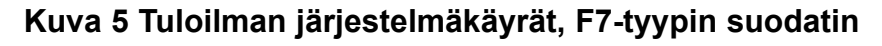

### 7.3.2 Tuloilma, G3 -tyypin suodatin

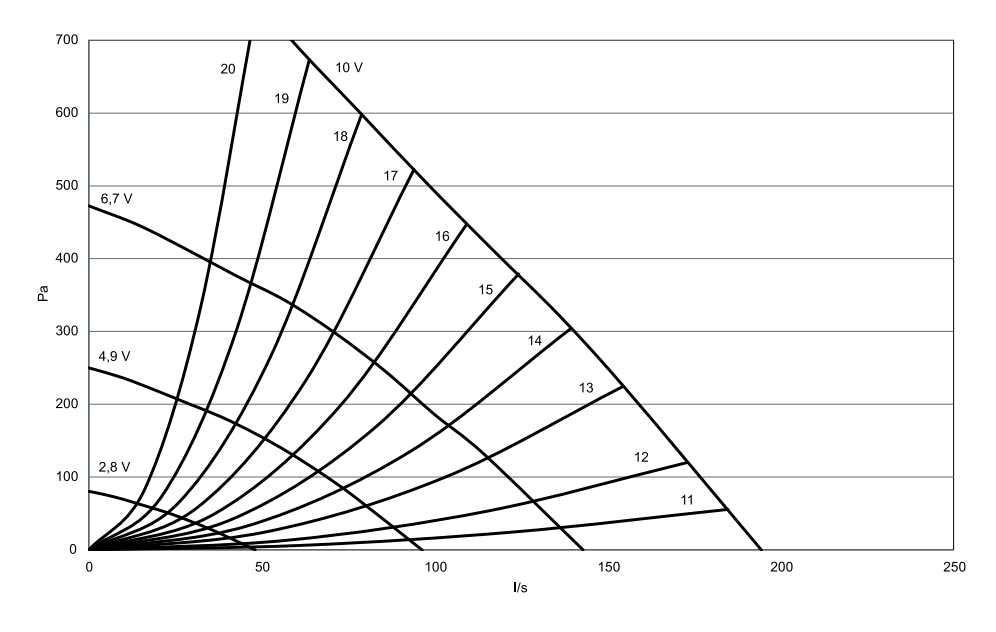

Kuva 6 Tuloilman järjestelmäkäyrät, G3 -tyypin suodatin

### 7.3.3 Poistoilma, G3 -tyypin suodatin

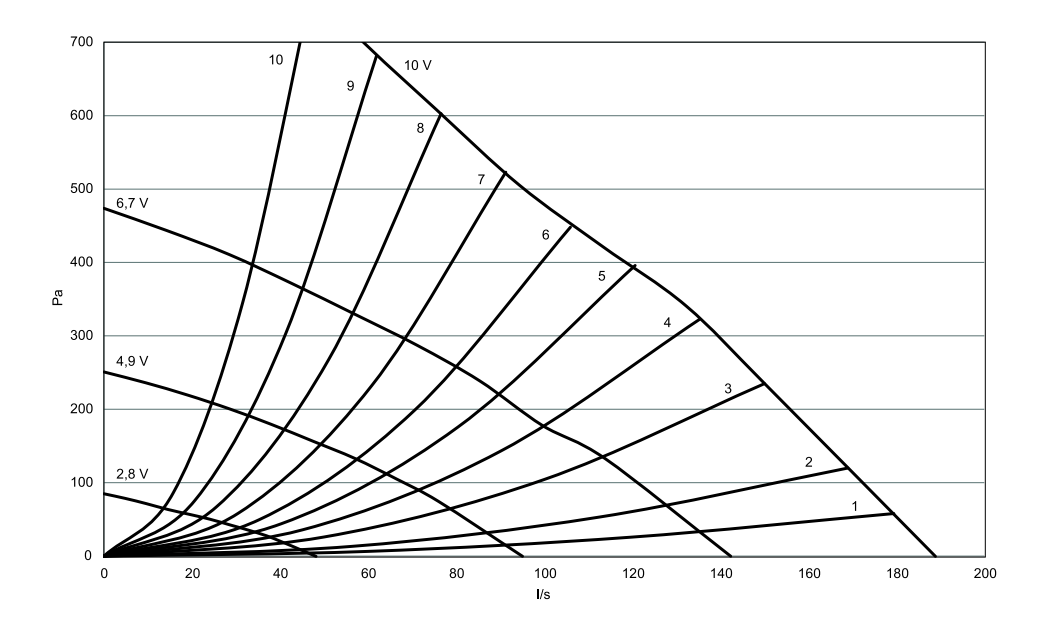

### Kuva 7 Poistoilman järjestelmäkäyrät, G3 -tyypin suodatin

## 7.4 Ilmavirta-asetukset

Ilmavirta voidaan asettaa joko litroina sekunnissa (I/s), kuutiometreinä tunnissa (m³/h) tai prosentteina.

- Jos valitaan Ilmavirran Järjestelmäkäyrä, asetus on l/s tai m3/h ja järjestelmäkäyrät valitaan.
- Jos valitaan Ilmavirta %, asetus on prosentteina. Järjestelmäkäyriä ei voi valita

Ilmavirta voidaan valita viidessä portaassa: pois, pieni, nimel, iso ja auto. Nämä asetukset ohjaavat tulo- ja poistoilmapuhaltimien lähtösignaaleja. Kunkin nopeusportaan tehdasasetukset ovat:

- Pois
- Pieni: 82 l/s tai 25 %.

- Nimellis: 137 l/s tai 50 % (noin 80 Pa paineella).
- Iso: 168 l/s tai 100 %.
- Auto: Auto-tilassa puhaltimia säädetään tarveohjauksen esiasetusten mukaan.

Näitä tasoja voidaan muuttaa huoltotasolla. Katso huoltovalikon yleiskatsaus (luku 9.5) kohdasta toiminnot.

### **∕ Naroitus**

**Ei** ole suositeltavaa aktivoida Käsin puhal. seis (kytkeä puhallinta pois päältä) normaalitalouksissa.Jos Käsin puhal. seis aktivoidaan, poisto- ja tuloilmakanavat tulisi varustaa sulkupelleillä vedon ja kondensoitumisen välttämiseksi yksikön ollessa pysäytettynä.

Puhallin voidaan kytkeä pois päältä aktivoimalla Käsin puhal. seis. Katso huoltovalikon yleiskatsaus (luku 9.5) kohdasta toiminnot.

### 7.4.1 Ilmavirran asettaminen

| 1. Avaa huoltovalikko valintanupilla.                                                                                                    | Ser                                      | vice                          |      |
|----------------------------------------------------------------------------------------------------|------------------------------------------|-------------------------------|------|
| <ol> <li>Avaa huoltovalikko kirjoittamalla salasana, oletus 1111.</li> <li>Valitse numerot VALINTA-nupilla ja vahvista jokainen numero<br/>VAHVISTUS-painikkeella ja valitse Ei, jotta järjestelmää ei lukita.</li> </ol> | <b>Salasana</b><br>Salasana<br>Lukittu 1 | XXXX<br>Kyllä/Ei              |      |
| 3. Siirry kohtaan: Toiminto                                                                                                    | Toiminto                                 |                               |      |
| Valitse: Puhaltimien ohjaus                                                                                                    | -> Puhal                                 | timien oh                     | jaus |
| 4. Valitse VALINTA-nuppia kiertämällä haluamasi puhaltimen<br>ohjaus, Järjestelmäkäyrä (I/s) tai prosenttiosuus (%) ja paina<br>VAHVISTUS-painiketta.                                                                     | <b>Puhaltim</b><br>Järjeste              | <b>ien ohjau:</b><br>lmäkäyrä | 3    |
| Puhaltimien ohjaus Ilmavirta %, katso vaihe 7.                                                                                                    | 0                                        |                               |      |
| 5. Puhaltimen ohjaus valinnalla Ilmavirta l/s.                                                                                                    | Puhaltim                                 | ien ohjaus                    | 3    |
| Vahvista asetukset painamalla VAHVISTUS-painiketta.                                                                                                    | Ilmavirta<br>Järjestei                   | a<br>lmäkäyrä                 |      |
| Valitse Järjestelmäkäyrä.                                                                                                    | SF: 2                                    | EF: 2                         |      |
| 6. Paina peruutuspainiketta, kun järjestelmäkäyrät on asetettu ja mene kohtaan Ilmavirta 1/s tai m <sup>3</sup> /h.                                                                                                    | Ilmavirta<br>l/s                         | aEF                           | SF   |
| Vahvista asetukset painamalla VAHVISTUS-painiketta.                                                                                                    | Nimellis                                 | 137                           | 137  |
|                                                                                                    | Korkea                                   | 168                           | 168  |
|                                                                                                    | Pieni                                    | 82                            | 82   |
| 7. Puhaltimien ohjaus, Ilmavirta                                                                                                    | Ilmavirta<br>%                           | aEF                           | SF   |
| varivista asetukset pairiarialia varivisi us-pairiiketta.                                                                                                    | Nimellis                                 | 50                            | 50   |
|                                                                                                    | Korkea                                   | 100                           | 100  |
|                                                                                                    | Pieni                                    | 25                            | 25   |

## 7.5 Sulatustasoasetukset

Sulatustasoasetukset ovat aktiivisia ja säädettäviä, jos lämmönsiirtimen ohjaintyypin arvoksi on asetettu Päällä/Pois huoltovalikossa.

Yksikkö on varustettu automaattisella sulatustoiminnolla, joka aktivoidaan kun lämmönsiirtimen ympärillä on jäätymisvaara. taulukko 1:ssa näkyvä asetus määrittää sulatustehon. Sulatustilan oletusarvo on 0.

#### Huom!

Lämmönsiirtimen tulisi kestää alhaisia ulkolämpötiloja, mutta alueilla, joissa lämpötila saattaa laskea alle nollan, on huomattava, että sulatusasetus synnyttää rakennukseen alipaineen. Takkaa käytettäessä savua saattaa imeytyä sisätiloihin sulatuksen synnyttämän alipaineen johdosta.

| Sulatustaso | Kosteustaso     | Suhteellinen<br>kosteus sisällä¹ | Kuvaus                                                                                                    |
|-------------|-----------------|----------------------------------|----------------------------------------------------------------------------------------------------|
| 0           |                 | <20%                             | Sulatus pois päältä. Tilat, joissa on erittäin alhainen suhteellinen kosteus.                                                          |
|             |                 |                                  | Huom!                                                                                                    |
|             |                 |                                  | Tämä asetus ei ole valittavissa<br>vastavirtalämmönsiirtimellä varustetuissa<br>koneissa, jos sulatustoiminto ei käytä<br>Rh-anturia.  |
| 1           | Min             | 20% - 29%                        | Kuivat tilat, kuten varastorakennukset, joissa<br>on vähän ihmisiä tai teollisuusrakennukset,<br>joiden prosesseissa ei käytetä vettä. |
| 2           | Matala          | 30% - 40%                        | Toimistorakennukset                                                                                                    |
| 3           | Keski           | 41% - 60%                        | Asuintilat, joissa on normaali kosteustaso <sup>2</sup>                                                                                |
| 4           | Korkea          | 61% - 80%                        | Asuintilat, joissa on korkea kosteustaso                                                                                               |
| 5           | Erittäin korkea | >80%                             | Rakennukset, joissa on erittäin korkea kosteustaso.                                                                                    |

#### Taulukko 1: Sulatustasot

1. Poistoilman arvioitu suhteellinen kosteus alhaisissa ulkolämpötiloissa.

2. Uusissa taloissa on ehkä tarpeen käyttää korkeampaa sulatustasoa ensimmäisenä talvena.

### 7.5.1 Sulatustasoasetus

| 1. Avaa huoltovalikko VALINTA-nupilla.                                                                                                    | Service                                              |
|----------------------------------------------------------------------------------------------------|------------------------------------------------------|
| 2. Avaa huoltovalikko kirjoittamalla<br>salasana, oletus 1111. Valitse numerot<br>VALINTA-nupilla ja vahvista jokainen numero<br>VAHVISTUS-painikkeella ja valitse Ei, jotta<br>järjestelmää ei lukita. | <b>Salasana</b><br>Salasana XXXX<br>Lukittu Kyllä/Ei |
| 3. Siirry kohtaan: Toiminto                                                                                                    | Toiminto                                             |
| Valitse: Sulatus                                                                                                    | Sulatus                                              |

| 4. Aseta tila                                                                                                    | Sulatus                     |
|----------------------------------------------------------------------------------------------------|-----------------------------|
|                                                                                                    | Tila 0-5                    |
| Huom!                                                                                                    | Salli epätasapaino Kyllä/Ei |
| Tämä asetus on käytettävissä vain koneissa, joissa on vastavirtalämmönsiirrin.                                                          |                             |
| <ol> <li>Valitse sallitaanko tasapainottomat ilmavirrat<br/>sulatusjakson aikana. Valitse Kyllä tai Ei. Oletus<br/>on Kyllä.</li> </ol> |                             |

# 7.6 Viikko-ohjelman ohjelmointi

Ohjelmoi viikko-ohjelma seuraavasti:

| 1. Avaa huoltovalikko VALINTA-nupilla.                                                                                                    | Service                                                                 |
|----------------------------------------------------------------------------------------------------|-------------------------------------------------------------------------|
| 2. Avaa huoltovalikko kirjoittamalla<br>salasana, oletus 1111. Valitse numerot<br>VALINTA-nupilla ja vahvista jokainen numero<br>VAHVISTUS-painikkeella ja valitse Ei, jotta<br>järjestelmää ei lukita. | <b>Salasana</b><br>Salasana XXXX<br>Lukittu Kyllä/Ei                    |
| 3. Siirry kohtaan: Viikko-ohjelma                                                                                                    | <b>Huolto</b><br>Viikko-ohjelma                                         |
| 4. Valitse Viikko-ohjelma uudelleen.                                                                                                    | <b>Viikko-ohjelma</b><br>Ilmavirta                                      |
| 5. Aseta viikonpäivä ja aikaväli, jolloin haluat<br>yksikön olevan päällä. Jokaiselle päivälle voidaan<br>ohjelmoida kaksi ajanjaksoa. Muun ajan yksikkö<br>on pois päältä.                             | Viikko-ohjelma<br>Päivä: MA<br>Jak.1: 07:00 16:00<br>Jak.2: 00:00 00:00 |
| 6. Askella taaksepäin edelliseen valikkoon<br>PERUUTUS-painikkeella ja siirry alaspäin kohtaan<br>Ilmavirta.                                                                                            | <b>Viikko-ohjelma</b><br>Ilmavirta                                      |
| 7. Aseta puhaltimen ilmavirta Päällä-tilassa (Pieni,<br>Nimel., Iso tai Auto).                                                                                                    | Ilmavirta                                                               |
| Aseta puhaltimen ilmavirta Pois-tilassa (Pois,<br>Pieni, Nimellis tai Iso).                                                                                                    | Päällä taso: pieni/nimel/iso/auto<br>Pois taso: pois/pieni/nimel/iso    |

| Huom!                                                                                                    |
|----------------------------------------------------------------------------------------------------|
| Jos sähkölämmityspatteri on asennettu ja käytössä<br>ja yksikkö kytketään pois päältä ohjauspaneelista<br>esim. valitsemalla POIS. Kun yksikkö kytketään<br>pois päältä viikko-ohjelmalla, puhaltimet pyörivät<br>vielä 3 minuutin ajan, jotta lämmitin ei laukaise<br>ylikuumenemissuojausta. |
| <ol> <li>Palaa päävalikkoon peruutuspainiketta<br/>painamalla.</li> </ol>                                                                                                    |

# 7.7 Lisäaikakytkin

Tässä voit ohjelmoida ajan, jolloin haluat koneen toimivan viikko-ohjelmasta poikkeavilla arvoilla.

| 1. Avaa huoltovalikko VALINTA-nupilla.                                                                                                    | Service                                              |
|----------------------------------------------------------------------------------------------------|------------------------------------------------------|
| <ol> <li>Avaa huoltovalikko kirjoittamalla<br/>salasana, oletus 1111. Valitse numerot<br/>VALINTA-nupilla ja vahvista jokainen numero<br/>VAHVISTUS-painikkeella ja valitse Ei, jotta<br/>järjestelmää ei lukita.</li> </ol> | <b>Salasana</b><br>Salasana XXXX<br>Lukittu Kyllä/Ei |
| 3. Siirry kohtaan: Lisäaikakytkin                                                                                                    | <b>Huolto</b><br>Lisäaikakytkin                      |
| 4. Aseta pidennetty käyntiaika minuutteina.<br>Arvoalue: 0–240 minuuttia, 10 min. askelein                                                                                                    | Lisäaikakytkin                                       |
| Aseta tilan ilmavirta. Vaihtoehdot ovat Pieni,<br>Nimellis tai Iso.<br>Oletusarvo: Nimellis                                                                                                    | Ilmavirta Nimel.                                     |

## 7.8 Lisätoiminnot

Yksikössä on useita lisätoimintoja, jotka voidaan aktivoida ulkoisilla on/off-kytkimillä ja ne kytketään pääpiirikortin digitaalituloihin (katso kytkentäkaavio).

Seuraavat ovat käytettävissä:

 Digitaalitulot 1–3: Voidaan käyttää mihin tahansa tarkoitukseen. Tuloilla on erilaiset prioriteetit: DI 1:llä on korkein ja DI 3:lla alin prioriteetti. Tuloilla DI 1–3 on korkeampi prioriteetti kuin tulolla DI 5. Kytkemällä näihin tuloihin on/off-kytkin, voidaan valita 4 (Pois/Pieni/Normaali/Suuri) erillistä ilmavirta-asetusta rakennuksen tilapäisten tarpeiden täyttämiseksi (esim. pienentää poistoilmavirtaa takan käytön ajaksi). Katso luku 9.5.

DI 3 on valmistettu ja sisäisesti kytketty helppoa käyttöä varten Katso luku 7.10.

Koneissa, joissa on sisäänrakennettu ohitus liesituuletinta varten, DI 3:a voidaan käyttää ulkoisen liesituulettimen ohjaukseen. Konfiguroinnin on oltava SF=Suuri ja EF=Suuri.

• Digitaalitulo 4: Mahdollistaa sähkö-/muun jälkilämmittimen poiskytkennän

Kun tulo on aktivoitu, sähkö-/muu jälkilämmitin on pois päältä.

 Digital tulo 5: Aktivoi lisäaikakytkin impulssikytkimellä. Toiminto ohittaa nykyisen ilmavirta-asetuksen ja puhallin toimii valikossa Huolto -> Lisäaika kytkin asetetuilla arvoilla. Vaihtoehdot ovat Pieni, Nimellis tai Iso. Tulo lasketaan impulssikytkimen signaalien perusteella. Vakiokytkintä käytettäessä aika käynnistyy, kun kytkin kytketään pois päältä.

- Digital tulo 6: Lämmönsiirtimen ohjaus, järjestelmän käytössä
- Digital tulo 7: Kotona/Ulkona, päällekytkentä aktivoi energiansäästön. Lämmönvaihdin toimii aina asetusarvon mukaan. Jos jälkilämmitin on aktivoitu, se toimii alimman asetusarvon (12 °C) mukaan. Toimintoa käytetään, kun rakennus on pidemmän aikaa tyhjänä.

On suositeltavaa kytkeä DI1, DI2 tai DI3 DI7:n rinnalle. Jos DI7 on aktivoitu, aseta puhallinnopeus minimiarvoon. Ilmavirrat asetetaan tulon DI1, DI2 tai DI3 määrittelyn yhteydessä.

Katso vaihtoehdot kohdasta "Huoltovalikon kuvaus" (luku 9.5).

## 7.9 Sähköliitännät

SAVE VTR 500 on sisäisesti valmiiksi kytketty.

Sähkökytkentärasia on peitelevyn takana yksikön tuloilmaliitännän puolella. Piirikortti on helppo irrottaa koneesta.

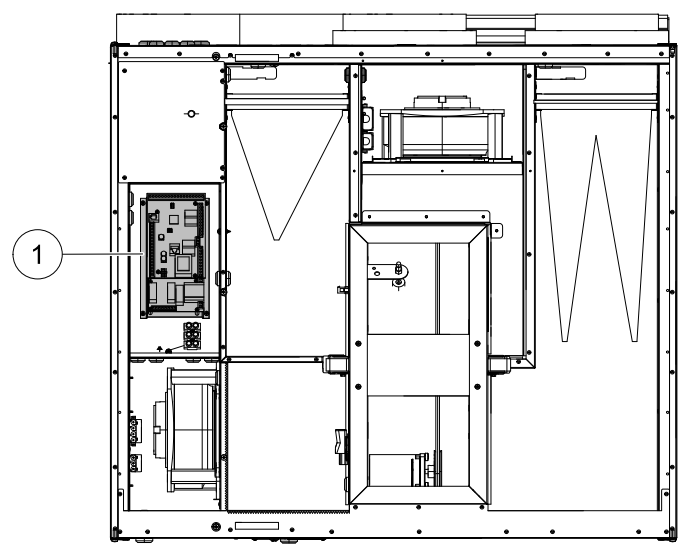

#### Kuva 8 Piirikortin sijainti

### 7.9.1 Piirikortin rakenne

SAVE VTR 500 on varustettu integroidulla säätimellä ja valmiilla johdotuksilla.

Kuvassa näkyy piirilevy. Katso tarkemmat tiedot mukana toimitetusta kytkentäkaaviosta.

## 🐮 systemair

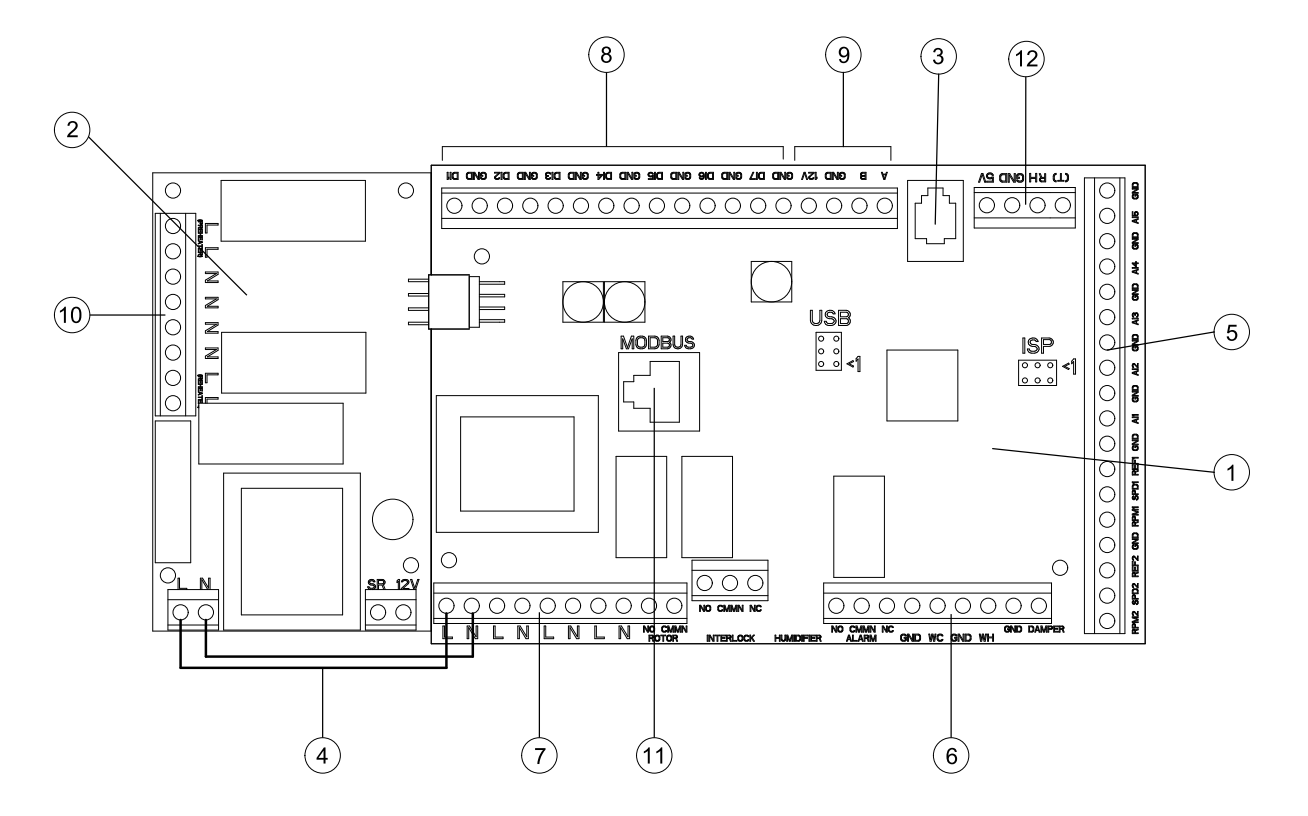

#### Kuva 9 Piirikortti

| Sijainti | Kuvaus                                                                            |
|----------|-----------------------------------------------------------------------------------|
| 1        | Pääpiirikortti                                                                    |
| 2        | Sähkölämmittimen piirikortti                                                      |
| 3        | Liitäntä ulkoiseen ohjauspaneeliin (kytketty yksikön koteloon).                   |
| 4        | Virransyöttöliitäntä pääpiirikortin ja sähkölämmityspatterin piirikortin välille. |
| 5        | Liittimet AI 1–5 (lämpötilan anturit) ja moottorin ohjaukselle                    |
| 6        | Liittimet ulkoisille kytkennöille                                                 |
| 7        | Liittimet jännitteensyötölle                                                      |
| 8        | Liittimet digitaalituloille (DI 1–7)                                              |
| 9        | Liittimet sisäiselle ohjauspaneelille.                                            |
| 10       | Liittimet sähkölämmityspatterin teholähteelle                                     |
| 11       | Modbus-liitäntä. Katso tarkemmat tiedot "Modbus-käsikirjasta".                    |
| 12       | Liittimet sisäiselle Rh-anturille                                                 |

### 7.9.2 Ulkoiset liittimet piirilevyllä

Liittimet ulkoisille laitteille ovat pääpiirikortilla sähkökytkentäkotelon sisällä.

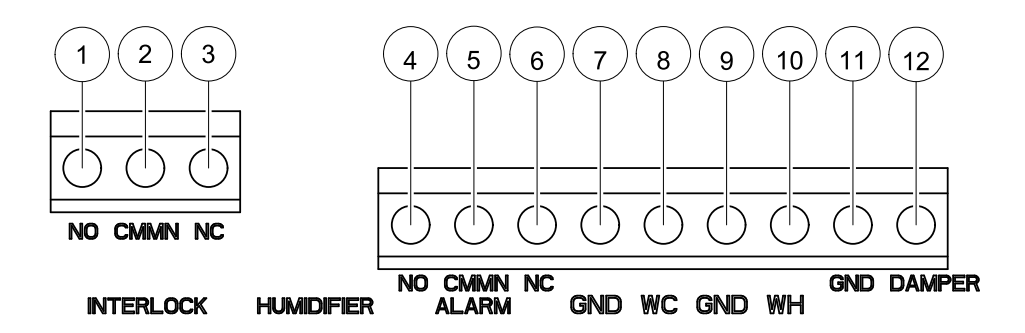

#### Kuva 10 Ulkoiset liittimet piirilevyllä

| Sijainti | Kuvaus                               | Huomautukset                                            |
|----------|--------------------------------------|---------------------------------------------------------|
| 1        | Ulko-/poistoilmapelti                | Normaalisti auki, 230 V 1~, max 0,1 A /<br>24 VAC 1 A   |
| 2        | Ulkoilma-/poistoilmapelti            | Referenssi                                              |
| 3        | Ulko-/poistoilmapelti                | Normaalisti kiinni, 230 V 1~, max 0,1 A /<br>24 VAC 1 A |
| 4        | Summahälytys                         | Sulkeutuva kosketin, 24 V, maks. 1 A                    |
| 5        | Summahälytys                         | Referenssi                                              |
| 6        | Summahälytys                         | Avautuva kosketin, 24 V, maks. 1 A                      |
| 7        | GND                                  | Referenssi                                              |
| 8        | Vesilämmittimen ohjaussignaali (AO2) | 0-10 V DC                                               |
| 9        | GND                                  | Referenssi                                              |
| 10       | Vesilämmittimen ohjaussignaali (AO1) | 0-10 V DC                                               |
| 11       | GND                                  | Referenssi                                              |
| 12       | Ohituspelti/roottorin ohjaus (AO3)   | Jos käytössä 0–10 V DC                                  |

## 7.10 Ulkoiset liitännät koneessa

Kaksi pääpiirikortin liittimistä on kytketty yksikön koteloon:

- liitäntä ulkoiseen ohjauspaneeliin modulaariliittimen kautta. Kaapelin maksimipituus: 50 m Kaapelin tyyppi: 4–johtiminen CEC-lattakaapeli.
- Ulkoinen Modbus-liitäntä. Kaapelin maksimipituus: 90 m kaapelikanavassa + 10 m työtilassa. Kaapelin tyyppi: LAN TCP Cat5E 4x2XAWG24.
- Liitäntä DI3:een mahdollisuudella määritellä puhallinnopeudet yksilöllisesti potentiaalivapaalla on/off-kytkimellä

Oletusasetukset: SF=Iso, EF=Pieni.

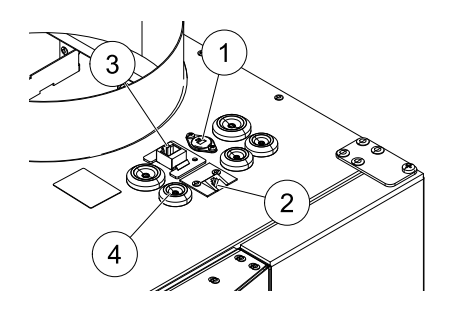

- 1. Liitäntä DI3:een potentiaalivapaan on/off-kytkimen kautta
- 2. Liitäntä ohjauspaneeliin
- 3. Ulkoinen Modbus-liitäntä
- 4. Kaapeliläpiviennit

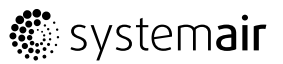

# 8 Ennen järjestelmän käynnistämistä

Kun asennus on valmis, tarkasta, että:

- · Yksikkö on asennettu näiden ohjeiden mukaisesti.
- Kone on kytketty oikein.
- Ulkoilma- ja poistoilmapellit ja äänenvaimentimet on asennettu ja kanavajärjestelmä on liitetty oikein koneeseen.
- · Kaikki kanavat on eristetty ja asennettu paikallisten määräysten mukaisesti
- Ulkoilmanotto on sijoitettu riittävän kauas saastelähteistä (keittiötuulettimen, keskuspölynimurin tai vastaavien poistoaukoista).
- · Kaikki ulkoiset varusteet on kytketty
- · Yksikkö on määritelty ja otettu käyttöön oikein.
- · Viikko-ohjelma ja puhallinnopeus on ohjelmoitu oikein.

# 9 Käyttö

## 9.1 Lämpötilan asettaminen

Tuloilman lämpötila asetetaan käsin 1 K portaissa valitsemalla päävalikossa lämpötilasymboli.

Jos sähkölämmitin on asennettu, lämpötila-asetukset ovat: 12-22 °C. Asennetulle vesilämmittimelle asetusarvot ovat: 12-40 °C.

Jos lämmitin on deaktivoitu, lämpötilaportaat ovat: 15-19 °C. Oletusarvo: 15.0 °C.

Lämpötilaportaat esitetään täyttyvällä lämpötilasymbolilla ja lämpötila näytetään näytössä

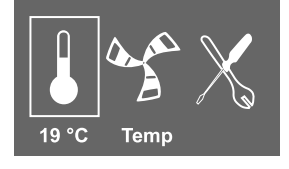

Tyhjä lämpötilasymboli aktivoi manuaalisen kesätilan. Katso luku 9.3

## 9.2 Ilmavirran manuaalinen asetus

Ilmavirta voidaan koska tahansa asettaa käsin päävalikossa. Valitsemalla puhallinsymboli ja painamalla vahvistuspainiketta ilmavirtaa voidaan suurentaa tai pienentää 5 portaassa: Seis, Pieni, Nimellis, Iso ja Auto.

Tämä ohittaa viikko-ohjelman asetuksen ohjelmajakson loppuun saakka (luku 7.6).

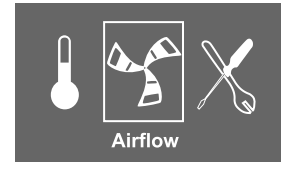

### ▲ Varoitus

**Ei** ole suositeltavaa aktivoida Käsin puhal. seis (kytkeä puhallinta pois päältä) normaalitalouksissa.Jos Käsin puhal. seis aktivoidaan, poisto- ja tuloilmakanavat tulisi varustaa sulkupelleillä vedon ja kondensoitumisen välttämiseksi yksikön ollessa pysäytettynä.

Puhallin voidaan kytkeä pois päältä aktivoimalla Käsin puhal. seis. Katso Asennus- ja huoltokäsikirja, kohta Huoltovalikon kuvaus: Käsin puhal. seis.

## 9.3 Manuaalinen ja automaattinen kesätila

Manuaalinen kesätila aktivoituu, jos lämpötilaporrasta ei ole valittu. Päävalikon lämpötilasymboli on silloin tyhjä.

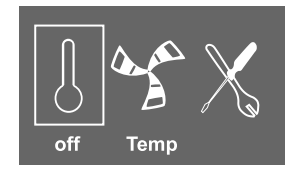

Jos sähkölämmitin on aktivoitu, se kytkeytyy pois manuaalisen kesätilan ajaksi. Manuaalinen kesätila kytkeytyy automaattisesti portaaseen 1 (asetusarvo 12 °C) kahden minuutin kuluttua, jos tuloilman lämpötila on alle +5 °C.

Jos vesilämmityspatteri on asennettu ja aktivoitu, manuaalinen kesätila kytkeytyy automaattisesti portaaseen 1 (asetusarvo 12 °C), jos ulko- tai tuloilman lämpötila on alle +5 °C.

Laite vaihtaa automaattisesti talvitoiminnon lämmön talteenotolla ja kesätoiminnon ilman lämmön talteenottoa välillä.

## 9.4 Jäähdytyksen talteenotto

Jos ulkoilma on lämpimämpää kuin poistoilma ja tuloilman lämpötila ylittää asetusarvon, jäähdytyksen talteenotto käynnistyy. Tämä kytkee lämpötilansäätelyn pois päältä.

# 9.5 Huoltovalikon kuvaus

Avaa huoltovalikko valitsemalla näytön huoltosymboli.

| Valikkotaso 1                       | Valikkotaso 2                                                         | Valikkotaso 3 | Selitys                                                                                                    |
|-------------------------------------|-----------------------------------------------------------------------|---------------|----------------------------------------------------------------------------------------------------|
| <b>Huolto</b><br>Salasana           | <b>Salasana</b><br>Salasana XXXX<br>Lukittu Kyllä/Ei                  |               | Avaa huoltovalikko<br>kirjoittamalla 1111. Valitse<br>numero VALINTA-nupilla ja<br>vahvista jokainen numero<br>VAHVISTUS-painikkeella. Ei<br>avaa järjestelmän lukituksen<br>ja sallii parametrien<br>muuttamisen. |
| <b>Huolto</b><br>Vaihda<br>salasana | <b>Vaihda salasana</b><br>Nykyinen XXXX<br>Uusi XXXX<br>Vahvista XXXX |               | Aseta uusi salasana<br>tarvittaessa.<br>Jos uusi salasana unohtuu,<br>voit edelleen avata<br>huoltovalikon salasanalla<br>8642. Tämä ohittaa aiemmin<br>asetetun salasanan.                                        |

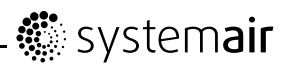

| Valikkotaso 1                   | Valikkotaso 2                                                      | Valikkotaso 3                                     | Selitys                                                                                                    |
|---------------------------------|--------------------------------------------------------------------|---------------------------------------------------|----------------------------------------------------------------------------------------------------|
| Huolto<br>Suodatin              | Suodatin jakso                                                     |                                                   | Näyttää valitun<br>suodatinvaihtovälin.                                                                                                    |
| jakso                           | Aika vaihtoon:<br>12 kk<br>Palauta Ei/Kyllä                        |                                                   | <b>Aseta</b> Suodatin jakson<br>palautus arvoon Kyllä<br>suodattimen vaihdon jälkeen.                                                                                                    |
|                                 |                                                                    |                                                   | Aseta suodatinvaihtoväli.                                                                                                    |
| <b>Huolto</b><br>Aika/Päivä     | <b>Aika/Päiväys</b><br>VV/KK/PP                                    |                                                   | <b>Näyttää</b> nykyisen päiväyksen ja kellonajan.                                                                                                    |
|                                 | Päiväys:<br>12/09/12                                               |                                                   | <b>Aseta</b> oikea kellonaika ja<br>päiväys.                                                                                                    |
|                                 | Aika: 10:00<br>Viikonpäivät:<br>La                                 |                                                   |                                                                                                    |
| <b>Huolto</b><br>Kesä/Talvi     | <b>Kesä/Talvi</b><br>Automaattinen<br>kesäajan vaihto?<br>KYLLÄ/EI |                                                   | Tällä asetuksella<br>määrität automaattisen<br>kesäajan vaihdon<br>asetukset. Kesä-/talviaikaa<br>vaihdetaan automaattisesti<br>eurooppalaisen<br>standardin mukaan,<br>perustuen Greenwichin<br>aikavyöhykkeeseen.<br>Oletusarvo on KYLLÄ. |
|                                 |                                                                    |                                                   | Valitse KYLLA tai El                                                                                                    |
| Huolto<br>Lisäaikakytkin        | Lisaaikakytkin<br>Minuutteja: 0                                    |                                                   | Tassa voit onjelmoida<br>ajan, jolloin haluat koneen<br>toimivan viikko-ohjelmasta<br>poikkeavilla arvoilla.                                                                                                    |
|                                 | Ilmavirta:<br>Nimel.                                               |                                                   | <b>Näyttää</b> pidennetyn<br>käyntiajan.                                                                                                    |
|                                 |                                                                    |                                                   | Näyttää Asetetun ilmavirran.                                                                                                    |
|                                 |                                                                    |                                                   | <b>Aseta</b> pidennetty<br>käyntiaika/pakkokäyntiaika<br>minuutteina. Arvoalue:<br>0–240 min                                                                                                    |
|                                 |                                                                    |                                                   | <b>Aseta</b> tilan ilmavirta.<br>Vaihtoehdot ovat Pieni,<br>Nimellis tai Iso.<br>Oletusarvo: Nimellis                                                                                                    |
| <b>Huolto</b><br>Viikko-ohjelma | <b>Viikko-ohjelma</b><br>Viikko-ohjelma                            | Viikko-ohjelma<br>Päivä: MA<br>Jak.1: 07:00 16:00 | Tässä voit ohjelmoida<br>koneen viikko-ohjelman.<br>On mahdollista asettaa 2<br>jaksoa/päivä.                                                                                                    |
|                                 |                                                                    | Jak.2: 00:00 00:00                                | <b>Aseta</b> viikonpäivä ja aikaväli,<br>jolloin haluat koneen olevan<br>Päällä- <b>tilassa</b> .                                                                                                    |

# - 🔅 system**air**

| Valikkotaso 1                  | Valikkotaso 2                                 | Valikkotaso 3                                                                                  | Selitys                                                                                                    |
|--------------------------------|-----------------------------------------------|------------------------------------------------------------------------------------------------|----------------------------------------------------------------------------------------------------|
|                                | <b>Viikko-ohjelma</b><br>Ilmavirta            | <b>Ilmavirta</b><br>Päällä taso:<br>pieni/nimel/iso/auto<br>Pois taso:<br>pois/pieni/nimel/iso | Tässä voit määritellä<br>puhaltimen Päällä-<br>ja Pois-toiminnot<br>viikko-ohjelman aikana.<br><b>Aseta</b> Päällä-taso.<br>Vaihtoehdot ovat Pieni,<br>Nimel., Iso tai Auto.<br>Oletusarvo: Nimellis |
|                                |                                               |                                                                                                | <b>Aseta</b> Pois-taso.<br>Vaihtoehdot ovat Pois, Pieni,<br>Nimellis tai Iso.<br>Oletusarvo: Pieni.                                                                                                  |
| <b>Huolto</b><br>Ilmavirtaloki | <b>Ilmavirtaloki</b><br>Taso: 1-5<br>Palauta: |                                                                                                | Tässä voit tarkastella miten<br>puhaltimet ovat toimineet,<br>kun ne ovat olleet aktiivisia<br>(h).                                                                                                  |
|                                | EI/Kylla<br>SF: 140 /140<br>EF: 140 /140      |                                                                                                | Ilmavirrat näytetään 5 eri<br>tasona:                                                                                                    |
|                                |                                               |                                                                                                | • Taso 1: 0%                                                                                                    |
|                                |                                               |                                                                                                | • Taso 2: 1 – 29%                                                                                                    |
|                                |                                               |                                                                                                | • Taso 3: 30 – 44%                                                                                                    |
|                                |                                               |                                                                                                | • Taso 4: 45 – 59%                                                                                                    |
|                                |                                               |                                                                                                | • Taso 5: 60 – 100%                                                                                                    |
|                                |                                               |                                                                                                | Kun valitset tason, näet<br>kuinka monta tuntia<br>puhaltimet ovat olleet<br>aktiivisia eri tasoilla.                                                                                                |
|                                |                                               |                                                                                                | Palauta Kyllä palauttaa<br>kaikilla tasoilla SF- ja EF-ajat<br>vasemmassa sarakkeessa.<br>Oikean sarakkeen laskuri<br>toimii eikä sitä voi palauttaa.                                                |
|                                |                                               |                                                                                                | Huom!                                                                                                    |
|                                |                                               |                                                                                                | Asetusten palautus (katso<br>Toiminto -> Asetusten<br>palautus) ei vaikuta tähän<br>toimintoon                                                                                                    |
| Huolto                         | Toiminnot                                     | Lämmitin/Jäähdytin                                                                             | Tässä voit asettaa tuottaako                                                                                                    |
| Toiminnot                      | Lämmitin/Jäähdyti                             | nEsilämmitin:<br>KYLLÄ/EI<br>Jälkilämmitin: Ei<br>mitään/Sähkö/Vesi/Muu                        | kone lämpöä ja/tai kylmää.<br><b>Aktivoi</b> esilämmitin<br>valitsemalla KYLLÄ.<br>Oletusasetus on EI.                                                                                               |

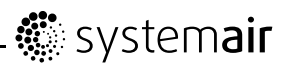

| Valikkotaso 1 | Valikkotaso 2                   | Valikkotaso 3                                              | Selitys                                                                                                    |
|---------------|---------------------------------|------------------------------------------------------------|----------------------------------------------------------------------------------------------------|
|               |                                 | Jäähdytin: Ei<br>mitään/Vesi                               | Huom!Jos esilämmitin on aktivoituja lämmönsiirtimenohjauksen arvoksi onasetettu "Päällä/Pois",on suositeltavaa valitasulatustaso 0, jotta vältätristiriidat sulatustoimintojenkanssa.Aseta jälkilämmittimenarvoksi Ei mitään, Sähkö,Vesi tai Muu.Huom!Jos jälkilämmitinasetukseksion valittu Muu, ulkoistalämmitintä ohjataanainoastaan analogisellalähdöllä AO1 (0–10V).Ylikuumenemissuojaustai jäätymissuojaus ei olekäytössä. |
|               |                                 |                                                            | Aseta Jäähdytin-arvoksi Ei<br>mitään tai Vesi.                                                                                                    |
|               | <b>Toiminnot</b><br>Lämp. säätö | Lämp. säätö<br>P-alue: 5°C<br>I-aika: POIS<br>Teho: 0-100% | Tässä voidaan säätää<br>tuloilman lämpötilan säädön<br>asetuksia.<br><b>Aseta</b> PI-säätimen<br>proportionaalialue (P-alue).<br>Oletusarvo on 5°C.                                                                                                    |
|               |                                 |                                                            | <b>Aseta</b> PI-säätimen<br>integraaliaika (I-aika).<br>Oletusarvo on Pois.                                                                                                    |
|               |                                 |                                                            | Näyttää tuloilman<br>lämpötilasäätimelle menevän<br>lähtösignaalin.                                                                                                    |
|               | Toiminnot                       | LTO ohjaus                                                 | Tässä voit valita<br>lämmönsiirtimen                                                                                                    |
|               | LTO ohjaus                      | Päällä/Pois/Muuttuva                                       | ohjaustyypin.                                                                                                    |
|               |                                 |                                                            | Valitse Päällä/Pois<br>aktiivista lämpötilan säätöä<br>ja sulatustasoihin 0–5<br>perustuvaa sulatusta varten.                                                                                                    |
|               |                                 |                                                            | Valitse Muuttuvan lämpötilan<br>säädön ja kosteudensiirron<br>ohjauksen aktivoimiseksi (jos<br>käytettävissä).                                                                                                    |

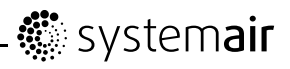

| Valikkotaso 1 | Valikkotaso 2                             | Valikkotaso 3                                                                                        | Selitys                                                                                                    |
|---------------|-------------------------------------------|----------------------------------------------------------------------------------------------------|----------------------------------------------------------------------------------------------------|
|               | Toiminnot                                 | Esilämmitin                                                                                          | Tässä voi konfiguroida<br>esilämmittimen toiminnan.                                                                                                    |
|               | Esilämmitin                               | Esilämmitin Sp: -30<br>- 0°C)<br>P-alue: 5°C<br>I-aika: POIS<br>Teho: Auto(xx%)/<br>Man(Pois/Päällä) | Konfiguroi asetusarvo.<br>Oletusarvo riippuu<br>järjestelmästä.<br>Vastavirtayksiköissä<br>asetusarvoa ei voi muuttaa.                                                                            |
|               |                                           |                                                                                                    | <b>Aseta</b> PI-säätimen<br>proportionaalialue (P-alue).<br>Oletusarvo on 5°C.                                                                                                    |
|               |                                           |                                                                                                    | <b>Aseta</b> PI-säätimen<br>integraaliaika (I-aika).<br>Oletusarvo on Pois.                                                                                                    |
|               |                                           |                                                                                                    | Aseta arvoksi Auto tai<br>Man. Oletusasetus on<br>Auto. Säätimen lähtösignaali<br>näytetään auto-tilassa.<br>Valitsemalla Man käyttäjä voi<br>säätää käsin esilämmittimen<br>tehoa (Päällä/Pois). |
|               | Toiminto                                  | Jäätymissuoja                                                                                        | Näyttää asennetun<br>vesikierukan nykyisen                                                                                                    |
|               | Jäätymissuoja                             | Hälytysraja: 7°C                                                                                     | asetetun jäätymissuojan<br>hälytysrajan °C.                                                                                                    |
|               |                                           |                                                                                                    | <b>Aseta</b> Hälytysraja °°C.<br>Oletusarvo: 7°C.                                                                                                    |
|               | <b>Toiminto</b><br>Järjestelmäkäyrä       | <b>Järjestelmäkäyrä</b><br>EF: 1-10<br>SF: 1-20                                                      | Tätä toimintoa<br>käytetään erilaisten<br>järjestelmäpaineiden<br>virtausarvojen<br>kompensoimiseksi.                                                                                             |
|               |                                           |                                                                                                    | Katso luku 7.3                                                                                                    |
|               | <b>Toiminnot</b><br>Puhaltimien<br>ohjaus | <b>Puhaltimien ohjaus</b><br>Ilmavirta<br>Järjestelmäkäyrä<br>%                                      | Valitse haluttu puhaltimen<br>ohjaus. Puhaltimen ohjaus<br>I/s, m <sup>3</sup> /h tai %                                                                                                    |
|               | Puhaltimien                               | Ilmavirta EF SF                                                                                      | Tässä valikossa asetetaan                                                                                                    |
|               | Ilmavirta                                 | Nimellis 137 137                                                                                     | Ilmavirta yksikkona i/s.<br>Ilmavirta voidaan asettaa<br>yksilöllisesti kullekin                                                                                                    |
|               |                                           | Iso 168 168                                                                                          | puhaltimelle<br>EF: Poistoilmapuhallin.                                                                                                    |
|               |                                           | Pieni 82 82                                                                                          | SF: Tuloilmapuhallin                                                                                                    |
|               |                                           |                                                                                                    | <b>Aseta</b> tulo- ja<br>poistoilmapuhaltimien<br>ilmavirta kullekin portaalle<br>(Pieni, Nimellis ja Iso.                                                                                        |
|               |                                           |                                                                                                    | Järjestelmäkäyrä<br>on valittavissa vain<br>järjestelmissä, joissa<br>on tämäntyyppinen<br>puhallinohjaus.                                                                                        |

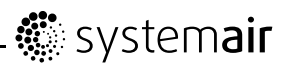

| Valikkotaso 1 | Valikkotaso 2                       | Valikkotaso 3                                                                            | Selitys                                                                                                    |
|---------------|-------------------------------------|------------------------------------------------------------------------------------------|----------------------------------------------------------------------------------------------------|
|               | Puhaltimien<br>ohjaus               | Ilmavirtayksikkö                                                                         | Oletusarvo: I/s                                                                                                    |
|               | Ilmavirtayksikkö                    | l/s / m³/h / %                                                                           |                                                                                                    |
|               | Tarveohjaus                         | Tarveohjaus CO2 / Rh<br>Asetusarvo 0 ppm/0%<br>Rh<br>P-alue 100 ppm/10%Rh<br>I-aika POIS | Sisäilman ilmalaatua<br>voidaan valvoa Rh-anturilla<br>(suhteellinen kosteus) tai<br>CO2-anturilla (hiilidioksidi).<br>Oletusasetus on Pois.<br>(0%/0ppm).                                                                                                    |
|               |                                     |                                                                                          | Molempia voidaan<br>käyttää samaan aikaan<br>2 PI-säätimellä. Kun<br>tarveohjauksen asetusarvo<br>on asetettu, puhaltimet<br>toimivat auto-tilassa ja niitä<br>säädetään asetusarvon<br>suhteen. Puhallinsymbolin<br>keskialue on tyhjä ja sisempi<br>ja ulompi alue täytettyinä.<br>Kumpaakaan ei voi muuttaa. |
|               | Puhaltimien<br>ohjaus               | Ilmavirta EF SF<br>%                                                                     | Tässä voit asettaa ilmavirran<br>prosentteina (%). Ilmavirta<br>voidaan asettaa yksilöllisesti                                                                                                    |
|               | Ilmavirta                           | Nimellis 50 50<br>Iso 100 100                                                            | kullekin puhaltimelle<br>EF: Poistoilmapuhallin,<br>SF: Tuloilmapuhallin                                                                                                    |
|               |                                     | Pieni 25 25                                                                              | <b>Aseta</b> tulo- ja<br>poistoilmapuhaltimien<br>ilmavirta kullekin portaalle<br>(Pieni, Nimellis ja Iso.                                                                                                    |
|               | Toiminto                            | Käsin puhal. seis                                                                        | <b>Aseta</b> voiko puhaltimet kytkeä pois ohjauspaneelista.                                                                                                    |
|               | Käsin puhal.<br>seis                | Salli käsin seis<br>K/E                                                                  | Vaihtoehdot ovat <b>K</b> ja <b>E</b>                                                                                                    |
|               |                                     |                                                                                          | Jos <b>K</b> on valittu, puhaltimet<br>voidaan pysäyttää kiertämällä<br>VALINTA-nuppi tyhjän<br>puhallinsymbolin kohdalle                                                                                                    |
|               | <b>Toiminnot</b><br>Analoginen tulo | Analoginen tulo<br>1: SS 20.0                                                            | Näyttää analogiset<br>tulosignaalit aktiivisilta<br>lämpötila-antureilta.                                                                                                    |
|               |                                     | 2: ETS 23.0<br>3: Ei käytössä/PHS<br>4: Ei                                               | <b>SS</b> : Tuloilman<br>Iämpötila-anturi.                                                                                                    |
|               |                                     | käytössä/OT/FPS 20.0<br>5: OS 10.5<br>6: Bh 0%                                           | <b>ETS</b> : Poistoilman<br>lämpötila-anturi.                                                                                                    |
|               |                                     | <b>. . . . . . . . . .</b>                                                               | PHS: Esilämmittimen anturi.                                                                                                    |
|               |                                     |                                                                                          | FPS: Jäätymissuojausanturi.                                                                                                    |
|               |                                     |                                                                                          | <b>OS</b> : Ulkolämpötila-anturi.                                                                                                    |
|               |                                     |                                                                                          | <b>OT</b> :<br>Ylikuumenemissuojausanturi.                                                                                                    |
|               |                                     |                                                                                          | Rh: Rh-anturi.                                                                                                    |

# - 🔅 system**air**

| Valikkotaso 1 | Valikkotaso 2                        | Valikkotaso 3                                                                   | Selitys                                                                                                    |
|---------------|--------------------------------------|---------------------------------------------------------------------------------|----------------------------------------------------------------------------------------------------|
|               | <b>Toiminnot</b><br>Analoginen lähtö | Analoginen lähtö<br>A01 auto/man/pois<br>A02 auto/man/pois<br>A03 auto/man/pois | Näyttää analogiset<br>lähtösignaalit 0–10 V<br>kuuma-/kylmävesiventtiilien<br>toimilaitteille tai<br>sähkötoimiselle<br>jälkilämmittimelle ja roottorin<br>käytölle / ohituspellille.                                                                                                    |
|               |                                      |                                                                                 | Aseta AO1 (Analoginen<br>lähtösignaali<br>kuumavesiventtiilin<br>toimilaitteelle tai<br>sähkötoimiselle<br>jälkilämmittimelle ) tilaan<br>auto, man tai pois.<br>Oletusarvo on auto.                                                                                                    |
|               |                                      |                                                                                 | <b>Aseta</b> AO2 (Analoginen<br>lähtösignaali<br>kylmävesiventtiilin<br>toimilaitteelle) tilaan auto,<br>man tai pois.<br>Oletusarvo on auto.                                                                                                    |
|               |                                      |                                                                                 | Aseta AO3 (Analoginen<br>lähtösignaali roottorin käytölle<br>tai ohituspellille) tilaan auto<br>tai man. Oletusarvo on auto.<br>Valitsemalla Man käyttäjä<br>voi ohjata toimilaitetta/peltiä<br>käsin 0–10 V signaalilla. 0<br>V täysin kiinni ja 10 V täysin<br>avoin toimilaite/ohituspelti. |
|               | Toiminnot                            | Digitaalinen tulo                                                               | Näyttää digitaalisten tulojen                                                                                                    |
|               | Digitaalinen                         | DI1 PÄÄLLÄ/POIS                                                                 | DI1: Puballinkonfiguraatio                                                                                                    |
|               |                                      | DI2 PAALLA/POIS<br>DI3 PÄÄLLÄ/POIS                                              | DI2: Puhallinkonfiguraatio                                                                                                    |
|               |                                      | DI4 PAALLA/POIS<br>DI5 PÄÄLLÄ/POIS                                              | DI3: Puhallinkonfiguraatio                                                                                                    |
|               |                                      | DI6 PAALLA/POIS<br>DI7 PÄÄLLÄ/POIS                                              | DI4: Lämmitin pois käytöstä                                                                                                    |
|               |                                      |                                                                                 | DI5:<br>Lisäaikakäyttö/tehostettu<br>käyttö                                                                                                    |
|               |                                      |                                                                                 | DI6 pyörivälle<br>lämmönsiirtimelle:<br>Roottorin anturi                                                                                                    |
|               |                                      |                                                                                 | DI6<br>vastavirtalämmönsiirtimelle:<br>Ohituspellin rajakytkin                                                                                                    |
|               |                                      |                                                                                 | DI7: Kotona/Poissa                                                                                                    |

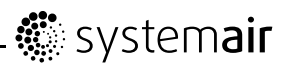

| Valikkotaso 1 | Valikkotaso 2                     | Valikkotaso 3                                                                           | Selitys                                                                                                    |
|---------------|-----------------------------------|-----------------------------------------------------------------------------------------|----------------------------------------------------------------------------------------------------|
|               | <b>Toiminnot</b><br>Konfig DI 1-3 | Konfig DI1-3 DI:1-3<br>SF: suuri EF:<br>suuri<br>Napaisuus: N.O/N.C<br>Viive: Pois-240s | Tuloja DI 1–3 voidaan käyttää<br>haluttuun tarkoitukseen.<br>Niillä on erilaiset prioriteetit,<br>joista DI1:llä on korkein.<br>Tuloilla DI 1–3 on korkeampi<br>prioriteetti kuin tulolla DI 5.                                                                                                    |
|               |                                   |                                                                                         | Tulotoiminto voidaan<br>kääntää.                                                                                                    |
|               |                                   |                                                                                         | <b>Aseta</b> DI 1–3 normaalisti<br>avoimiksi (N.O) tai<br>normaalisti suljetuiksi (N.C).<br>Oletusasetus on N.O.                                                                                                    |
|               |                                   |                                                                                         | Voit myös määrittää miten<br>puhaltimet reagoivat 3<br>erilaiseen digitaaliseen<br>tuloon, kun ne kytketään<br>päälle.                                                                                                    |
|               |                                   |                                                                                         | Toimintojen aktivoimiseksi<br>potentiaalivapaat kytkimet<br>on kytkettävä pääpiirikortin<br>liittimiin. Katso lisätietoa<br>kytkentäkaaviosta.                                                                                                    |
|               |                                   |                                                                                         | <b>Aseta</b> tuloilmapuhaltimen<br>(SF) ja poistoilmapuhaltimen<br>(EF) asetukseksi Pois, Pieni,<br>Nim tai Suuri digitaalituloille<br>1–3                                                                                                    |
|               |                                   |                                                                                         | Aseta esimääritetty<br>katkaisuviive tulosignaalille.<br>Järjestelmä on päällä<br>esimääritetyn ajan tai niin<br>kauan kuin DI on aktiivinen<br>ja aika on asetettu nollaan.<br>Viiveaika alkaa, kun DI<br>toiminto kytketään pois<br>päältä. Oletusarvo on 0 s.                                                                         |
|               | <b>Toiminnot</b><br>DI 4-7        | DI 4-7<br>4 Lämmitin seis<br>5 Lisäaika                                                 | DI 4–7 on asetettu tehtaassa<br>eikä käyttäjä voi muuttaa<br>niitä. Alla on lyhyt kuvaus<br>kustakin toiminnosta.                                                                                                    |
|               |                                   | 6 Pelti/Roottori<br>7 Kotona/Poissa                                                     | DI4: Mahdollistaa<br>sähköjälkilämmittimen<br>poiskytkennän. Kun tulo<br>on aktivoitu, sähkö-/muu<br>jälkilämmitin on pois päältä.                                                                                                    |
|               |                                   |                                                                                         | DI5: Aktivoi<br>lisäaikakäytön/tehostetun<br>toiminnan. Toiminto ohittaa<br>asetetut ilmavirta-asetukset<br>ja kone käy valikon Huolto<br>-> Lisäaika kytkin<br>asetuksilla. Valitse toiminnon<br>tilaksi Pieni, Nim tai<br>Suuri. Tulo lasketaan<br>pulssikytkimen lähettämien<br>signaalien perusteella.<br>Vakiokytkintä käytettäessä |

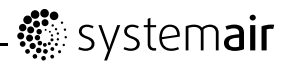

| Valikkotaso 1 | Valikkotaso 2                             | Valikkotaso 3                                                          | Selitys                                                                                                    |
|---------------|-------------------------------------------|------------------------------------------------------------------------|----------------------------------------------------------------------------------------------------|
|               |                                           |                                                                        | viiveaika käynnistyy, kun<br>kytkin kytketään pois päältä.                                                                                                    |
|               |                                           |                                                                        | Dl6 pyörivälle<br>lämmönsiirtimelle:<br>Roottorin anturi. Käytetään<br>roottorin pyörimisen<br>valvontaan.                                                                                                    |
|               |                                           |                                                                        | DI6<br>vastavirtalämmönsiirtimelle:<br>Ohituspellin rajakytkin.<br>Käytetään pellin asennon<br>valvontaan.                                                                                                    |
|               |                                           |                                                                        | DI7: Aktivoi<br>matalaenergiatuen<br>valvonnan. Lämmönsiirrin<br>toimii asetetun asetusarvon<br>mukaisesti ja aktiivinen<br>jälkilämmitin tukee alinta<br>asetusarvoa. (12 °C)                                    |
|               |                                           |                                                                        | Toimintoa käytetään, kun<br>rakennus on pidemmän aikaa<br>käyttämättömänä.                                                                                                    |
|               |                                           |                                                                        | On suositeltavaa, että DI7<br>ja DI1 tai DI3 kytketään<br>rinnan. Jos DI7 aktivoidaan,<br>aseta puhaltimien<br>nopeudeksi miniminopeus.<br>Ilmavirta-asetukset tehdään<br>DI1/DI3:n konfiguroinnin<br>yhteydessä. |
|               | <b>Toiminnot</b><br>Digitaalinen<br>lähtö | <b>Digitaalinen lähtö</b><br>1: SF 67%<br>2: EF 67%                    | Näyttää digitaalitulojen 1–6<br>tilan (asetukset vasemmalla<br>olevassa sarakkeessa ovat<br>esimerkkejä).                                                                                                    |
|               |                                           | 3: Rot PAALLA/POIS<br>4: Hälytys K/E<br>5: Ohit K/E<br>6: Lämmitin K/E | 1: SF 67%:<br>Tuloilmapuhaltimen<br>nykyinen nopeus<br>(näytetään prosentteina<br>maksiminopeudesta).                                                                                                    |
|               |                                           |                                                                        | 2: EF 67%<br>Poistoilmapuhaltimen<br>nykyinen nopeus<br>(näytetään prosentteina<br>maksiminopeudesta).                                                                                                    |
|               |                                           |                                                                        | <ol> <li>Näyttää onko roottori<br/>aktiivinen vai ei. Ei<br/>käytössä koneissa, joissa on<br/>vastavirtalämmönsiirrin.</li> </ol>                                                                                 |
|               |                                           |                                                                        | 4: Hälytys K/E: Näyttää onko<br>summahälytys aktiivinen vai<br>ei                                                                                                    |
|               |                                           |                                                                        | <ol> <li>5: Pelti POIS:<br/>Ulko-/poistoilmapelti on<br/>päällä tai pois.</li> </ol>                                                                                                    |

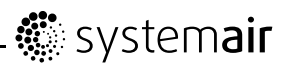

| Valikkotaso 1 | Valikkotaso 2    | Valikkotaso 3                                | Selitys                                                                                                    |
|---------------|------------------|----------------------------------------------|----------------------------------------------------------------------------------------------------|
|               |                  |                                              | <ol> <li>Lämmitin K/E: Osoittaa<br/>onko sähköinen jälkilämmitin<br/>päällä vai pois.</li> </ol>                                 |
|               | Ulkoiset anturit | Ulkoiset anturit<br>CO2: 0 ppm -<br>RH: 0% - | Kytkettyjen anturien<br>viimeinen kelvollinen<br>näytetään.                                                                      |
|               |                  |                                              | Korkein anturiarvo näytetään<br>–/modbusin/langattoman<br>yhteyden kautta.                                                       |
|               |                  |                                              | Mikäli anturia ei ole kytketty,<br>sen kohdalla näytetään viiva<br>(-).                                                          |
|               |                  |                                              | Modbus-antureilla on<br>prioriteetti langattomien<br>anturien suhteen.                                                           |
|               | Toiminnot        | <b>Ulkoinen DI</b><br>Aktijvinen langaton:   | Ulkoinen DI -valikko on<br>käytettävissä vain jos                                                                                |
|               | Ulkoinen DI      | DI1/DI20<br>Kohdenna:<br>-/DI-5/DI7          | järjestelmään on liitetty yksi<br>tai useampia tulomoduuleja.<br>Aktiivinen langaton DI1-20<br>riippuu Tulomoduulin<br>solmusta. |
|               |                  |                                              | Langaton-valikossa näkyvä<br>solmu vastaa DI-moduulin<br>tuloja.                                                                 |
|               |                  |                                              | Esim.<br>Solmu 1 tyyppi: DI. Aktiivinen<br>langaton DI1 ja DI2                                                                   |
|               |                  |                                              | Solmu 2 tyyppi: DI. Aktiivinen<br>langaton DI3 ja DI4                                                                            |
|               |                  |                                              | Solmu 10 tyyppi: DI.<br>Aktiivinen langaton DI9<br>ja DI20                                                                       |
|               |                  |                                              | Aktiiviset langattomat<br>DI1-20 voidaan<br>ilmankäsittelylaitteessa<br>osoittaa liitännöille DI1-5 ja<br>DI7.                   |
|               |                  |                                              | Dl6 ei ole valittavissa, se<br>on ilmankäsittelylaitteen<br>käytössä.                                                            |
|               |                  |                                              | Osoittamattoman DI:n<br>kohdalla näytetään viiva (-).                                                                            |
|               |                  |                                              | Osoitetun DI:n<br>uudelleenosoitusta varten<br>valitse "–" ja vahvista valinta.                                                  |

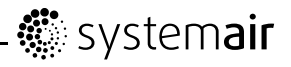

| Valikkotaso 1 | Valikkotaso 2                            | Valikkotaso 3                                                                      | Selitys                                                                                                    |
|---------------|------------------------------------------|------------------------------------------------------------------------------------|----------------------------------------------------------------------------------------------------|
|               | <b>Toiminnot</b><br>Langaton             | <b>Ulkoinen DI</b><br>Solmu: 1 tyyppi:<br>Ei mitään<br>Tila: Ei verkkoa<br>Data: 0 | Langattoman järjestelmän<br>tila.<br>Solmu: Näyttää liitettyjen<br>langattomien moduulien<br>määrän.                                                        |
|               |                                          |                                                                                    | Tyyppi: Ei mitään/UI:<br>Käyttöliittymä<br>(Ohjauspaneeli)/DI:<br>Digitaalinen<br>tulomoduuli/CO2:<br>CO2-anturimoduuli/RH:<br>RH-anturimoduuli.            |
|               |                                          |                                                                                    | Tila: Ei verkkoa:<br>Ilmankäsittelylaitteeseen<br>ei ole liitetty yhdyskäytävää/<br>Kytkemätön: Ei liitettyä<br>moduulia/OK: Moduulin<br>onnistunut sidonta |
|               |                                          |                                                                                    | Data: Todellinen arvo<br>moduulilta/Yhteysvika:<br>Tiedonsiirtovika, katso<br>kyseisen moduulin käyttöohje<br>vianetsintää varten.                          |
|               |                                          |                                                                                    | Kaikkien sidottujen solmujen<br>nollausta varten katso<br>langattoman yhdyskäytävän<br>käyttöohje.                                                          |
|               | <b>Toiminnot</b><br>Rh siirron<br>Ohjaus | Rh siirron ohjaus<br>Asetusarvo: POIS<br>P-alue: 20%<br>I-aika: POIS               | Tässä voit asettaa<br>poistoilman kosteussäädön<br>tehokkuuden, jolla ehkäistään<br>kosteuden siirtyminen<br>tuloilmaan.                                    |
|               |                                          |                                                                                    | Rh siirron ohjaus on<br>aktiivinen, kun asetusarvo on<br>suurempi kuin 0.                                                                                   |
|               |                                          |                                                                                    | Oletusasetus on Pois.                                                                                                    |
|               |                                          |                                                                                    | Huom!                                                                                                    |
|               |                                          |                                                                                    | Nämä asetukset ovat<br>valittavissa vain,<br>kun lämmönsiirtimen<br>ohjaintyypiksi on asetettu<br>Muuttuva.                                                 |

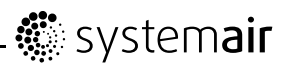

| Valikkotaso 1   | Valikkotaso 2                            | Valikkotaso 3                                                               | Selitys                                                                                                    |
|-----------------|------------------------------------------|-----------------------------------------------------------------------------|----------------------------------------------------------------------------------------------------|
|                 | <b>Toiminnot</b><br>Sulatus              | <b>Sulatus</b><br>Tila 0-5                                                  | Tässä voidaan asettaa<br>sulatustoiminnon teho (katso<br>luku 7.5).                                                                                                    |
|                 |                                          |                                                                             | Huom!<br>Nämä asetukset ovat<br>valittavissa vain,<br>kun lämmönsiirtimen<br>ohjaintyypiksi on asetettu<br>Päälle/Pois.                                                                                                    |
|                 | <b>Toiminnot</b><br>Kalibrointi          | Kalibrointi<br>Anturiarvo: 0%<br>Säädetty arvo: 0%<br>Vahvista: KYLLÄ/EI    | Tässä voit tarvittaessa<br>kalibroida sisäisen<br>Rh-anturin.<br>Näyttää Rh-anturin nykyisen<br>tulosignaalin.<br><b>Aseta</b> säädetty arvo<br>Rh-anturille.<br>Säädetty arvo on<br>vahvistettava.<br><b>Vahvista</b> muutokset<br>painamalla Kyllä. |
|                 | <b>Toiminnot</b><br>Modbus               | Modbus<br>Asetukset<br>Asetukset<br>Osoite 1<br>Baud 19200<br>Pariteetti Ei | Tietoa<br>Modbus-tiedonsiirrosta<br>ja muuttujista löytyy<br>Modbus-käyttöohjeesta<br>asuntoilmanvaihtokoneille<br>osoitteessa<br>www.systemair.com.                                                                                                  |
|                 |                                          | Modbus<br>Portinlukija<br>Portinlukija<br>Tila Puuttuu/                     | Näyttää tiedonsiirron<br>nykytilan.                                                                                                    |
|                 | <b>Toiminto</b><br>Asetusten<br>palautus | <b>Asetusten palautus</b><br>Palautetaanko?<br>Kyllä/Ei                     | Tässä voit palauttaa<br>tehdasasetukset.<br><b>Aseta</b> Kyllä tai Ei<br><b>Huom!</b><br>Palautus poistaa kaikki<br>käyttäjän tekemät asetukset.                                                                                                    |
| Huolto<br>Kieli | <b>Kieli</b><br>Kieli ENGLISH            |                                                                             | Tässä voit valita<br>käyttöliittymän kielen.<br><b>Aseta</b> kieli VALINTA-nuppia<br>kiertämällä.                                                                                                    |

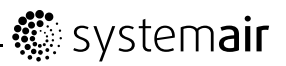

| Valikkotaso 1                   | Valikkotaso 2                                                                                                   | Valikkotaso 3 | Selitys                                                                        |
|---------------------------------|----------------------------------------------------------------------------------------------------|---------------|--------------------------------------------------------------------------------|
| Huolto<br>Versiot               | Versio VTR 500                                                                                                  |               | Näyttää ohjelmiston version.                                                   |
|                                 | CD EC                                                                                                    |               | Huom!                                                                          |
|                                 | Sovel. XXX XXX<br>Käynnistys <sup>X</sup> XXX                                                                   |               | Ohjelmaversiot ovat<br>esimerkkejä ja voivat<br>vaihdella eri yksiköissä.      |
| <b>Huolto</b><br>Laiteohjelmist | Laiteohjelmisto                                                                                                 |               | Tässä voit päivittää<br>laiteohjelmiston.                                      |
|                                 | Kone XXX XXX<br>Portinlu <b>XX</b> ja XXX<br>Päivitä<br>KYLLÄ/EI                                                |               | Valitse KYLLÄ tai El<br>Näyttää koneen ja Z-wave<br>portinlukijan nykyversion. |
| <b>Huolto</b><br>Hälytykset     | Hälytykset<br>Puhallin<br>Jäätymis<br>Ohitus<br>Rot<br>Pb vika<br>Lämp<br>Suodatin<br>Pieni SS<br>Sulatus<br>Rh |               | Näyttää laukaistut hälytykset.<br>Katso hälytyslista (luku 10.5)               |

# 10 Huolto

## 10.1 Varoitukset

### \land Vaara

- Varmista, että kone on kytketty irti sähköverkosta ennen huolto- ja sähkötöitä!
- Kaikki sähköliitännät ja huoltotyöt on teetettävä valtuutetulla asentajalla paikallisten määräysten mukaisesti.

### 

- Järjestelmän tulisi olla päällä jatkuvasti ja se tulisi pysäyttää vain kunnossapitoa/huoltoa varten.
- Vaikka koneen verkkoliitäntä onkin irrotettu, sisällä olevat pyörivät osat eivät kenties ole vielä pysähtyneet ja aiheuttavat sen vuoksi tapaturmavaaran.
- · Varo teräviä reunoja huollon yhteydessä. Käytä suojakäsineitä
- · Varmista ennen yksikön käynnistämistä, että suodattimet on asennettu
- Tuotetta saavat käyttää ainoastaan henkilöt, joilla on tarpeeksi tietoa tai koulutusta tällä alalla, tai käytön tulee tapahtua tällaisen henkilön valvonnassa.

## 10.2 Sisäiset komponentit

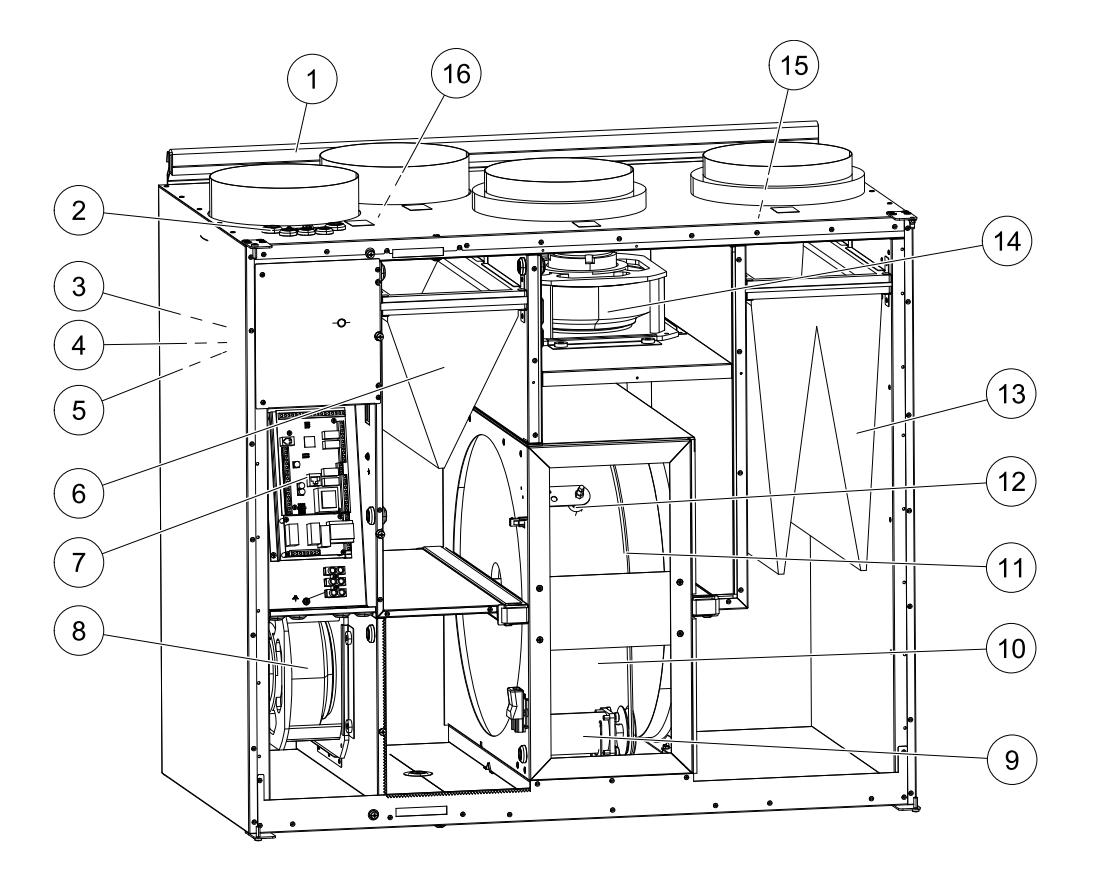

### Kuva 11 Sisäiset komponentit

| Sijainti | Kuvaus                           |
|----------|----------------------------------|
| 1        | Asennuskannake                   |
| 2        | Ulkoiset liitännät               |
| 3        | Tuloilma-anturi                  |
| 4        | Ylikuumenemisanturi              |
| 5        | Sähkölämmityspatteri             |
| 6        | Poistoilmasuodatin               |
| 7        | Pääpiirikortti                   |
| 8        | Tuloilmapuhallin                 |
| 9        | Roottorin moottori ja hihnapyörä |
| 10       | Pyörivä lämmönsiirrin            |
| 11       | Lämmönsiirtimen käyttöhihna      |
| 12       | Roottorin anturi                 |
| 13       | Tuloilmansuodatin                |
| 14       | Poistoilmapuhallin               |
| 15       | Ulkoilma-anturi                  |
| 16       | Poistoilma-anturi                |

## 10.3 Komponenttien kuvaus

### 10.3.1 Puhaltimet

Puhaltimissa on ulkopuolisella roottorilla varustetut EC-moottorit, joiden nopeutta voi säätää yksilöllisesti ja portaattomasti 20–100 %. Moottorin laakerit on kestovoideltu, joten ne eivät tarvitse huoltoa. Puhaltimet voidaan irrottaa puhdistusta varten, katso lisätietoa käyttöohjeesta.

### 10.3.2 Suodattimet

Tehdasasennetut tuloilmasuodattimet ovat tyyppiä F7 ja poistoilmasuodattimet ovat tyyppiä G3 . Suodattimet on vaihdettava, kun ne ovat likaantuneet. Uusia suodatinsarjoja saa asentajalta tai tukkuliikkeestä.

Tuloilmasuodattimina voidaan käyttää tyypin G3 suodattimia. Suodatintyyppi on merkitty suodattimen päälle.

#### Huom!

Jos G3 -suodattimia käytetään F7-suodattimien tilalla, tuloilmapuhaltimen (SF) järjestelmäkäyrää pitää muuttaa:

G3 -tyyppiselle suodattimelle: 11-20, F7-tyypin suodattimelle: 1–10. Katso luku 7.3.

### 10.3.3 Lämmönvaihdin

SAVE VTR 500 on varustettu pyörivällä lämmönsiirtimellä. Tarvittava tuloilman lämpötila pidetään sen vuoksi normaalisti yllä ilman lisälämmitystä.

Lämmönsiirrin voidaan irrottaa puhdistusta ja huoltoa varten, katso lisätietoa käyttöohjeesta.

### 10.3.4 Piirikortti

Pääpiirikortti ohjaa yksikön toimintoja ja lämpötila-asetuksia.

Piirikortin liittimiin voidaan kytkeä ulkoisia lisävarusteita ja myös Modbus-tiedonsiirto kiinteistöautomaatiojärjestelmään (BMS) RS-485-liitännän kautta. Katso tarkemmat tiedot mukana toimitetusta kytkentäkaaviosta.

## 10.3.5 Lämpötila-anturit

Yksikössä on valmiina neljä lämpötila-anturia (NTC, 10 k $\Omega$ /25 °C) ja ne on asennettu vastaaviin ilmakanaviin.

Anturit on kytketty pääpiirikorttiin. Katso tarkemmat tiedot mukana toimitetusta kytkentäkaaviosta.

### 10.3.6 Kosteusanturi

Suhteellisen kosteuden anturi (RHS) sisältyy koneeseen ja sijaitsee poistoilmakammiossa.

Anturi on kytketty pääpiirikorttiin. Katso lisätietoa kytkentäkaaviosta.

### 10.3.7 Sähkölämmityspatteri

Lämmityspatteri on tuloilmakanavassa.

Jälkilämmitin aktivoidaan releellä ja se kytketään päälle, kun tuloilman lämpötila alittaa asetusarvon ja kytketään pois, kun yksi tai useampi seuraavista ehdoista täyttyy:

- 1. Tuloilman lämpötila ylittää asetusarvon.
- 2. Jos ylikuumenemissuoja aktivoituu tai anturiin tulee vika.
- 3. Jos termostaatti laukeaa tai menee rikki
- 4. Jos tuloilma-anturi on vikatilassa.
- 5. Jos tuloilmapuhallin ei toimi.
- 6. Jos lämmittimen aktivointi on estetty valikossa.
- 7. Jälkilämmitin kytketään pois päältä digitaalitulolla 4 (DI 4).

### 10.3.8 Ylikuumenemisanturin palautuspainike

Jos tuloilman lämpötila on alhainen, ylikuumenemissuoja on ehkä lauennut. Ylikuumenemissuoja voidaan palauttaa palautuspainikkeella (1).

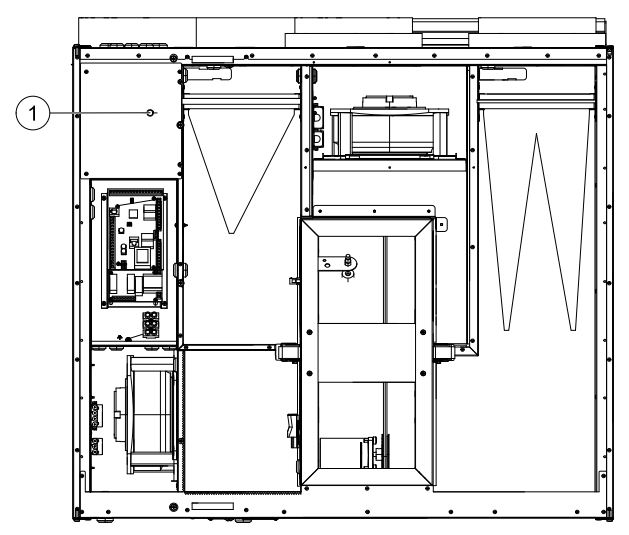

#### Kuva 12 Ylikuumenemisanturin palautuspainike

- 1. Pysäytä yksikkö kytkemällä irti verkkojännite.
- 2. Avaa etuluukku.
- 3. Avaa sivuluukun ruuvit ja avaa luukku.
- 4. Paina palautuspainiketta (1).
- 5. Sulje ja lukitse etu- ja sivuluukku ja kytke jännitteensyöttö.

### 10.3.9 Vesilämmityspatteri

Lisävarusteena saatavaa vesilämmityspatteria voidaan ohjata analogisella lähdöllä WH (0-10 V DC). Vesilämmityspatteri käyttää liitäntää AI 4 jäätymissuojaukseen.

Jäätymisenestoanturin tulee olla paluuvesiputkeen kiinnitetty pinta-anturi. Anturin tyyppi: TG-A130

Tuloon AI 1 kytketty tuloilma-anturi (SS) pitää korvata kanava-anturilla, jonka saa lisävarusteena. Anturin tyyppi: TG-K360. Katso tarkemmat tiedot mukana toimitetusta kytkentäkaaviosta.

Vain sähkö- tai vesilämmitin on sallittu, ts. vesilämmityspatteria käytettäessä sähkölämmityspatteri on sammutettu ja päinvastoin.

#### Huom!

Jos vesilämmityspatteri on asennettu, suosittelemme, että asennat jousipalautteisen ulkoilmapellin.

### 10.3.10 Vesijäähdytyspatteri

Lisävarusteena on saatavana vesijäähdytin, jota voidaan ohjata yksiköllä. Vesijäähdytyspatteria käytettäessä tuloon AI 1 kytketty tuloilma-anturi (SS) pitää korvata kanava-anturilla, jonka saa lisävarusteena. Anturin tyyppi: TG-K360. Katso tarkemmat tiedot mukana toimitetusta kytkentäkaaviosta.

## 10.4 Vianetsintä

Hälytys näytetään näytössä näkyvällä kolmiolla ja tekstillä. Valitse varoituskolmio valintanuppia kiertämällä ja näytä hälytys painamalla kaksi kertaa vahvistuspainiketta.

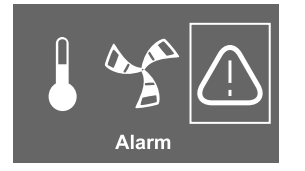

Jos ilmenee ongelmia, tarkista seuraavat kohdat, ennen kuin otat yhteyttä valtuutettuun huoltoon.

| Häiriö                       | Toimenpide                                                                                                    |  |
|------------------------------|----------------------------------------------------------------------------------------------------|--|
| Puhallin ei käynnisty        | 1. Tarkasta hälytykset näytöstä.                                                                                                    |  |
|                              | <ol> <li>Tarkasta päävirransyötön varoke rakennuksen sähkökaapissa ja että<br/>kaikki liittimet on kytketty yksikköön (jännitteensyöttö sekä tulo- ja<br/>poistoilmapuhaltimien liittimet).</li> </ol> |  |
|                              | <ol> <li>Tarkista, että viikko-ohjelma on Päällä-tilassa. Viikko-ohjelma voi olla<br/>Pois-tilassa, jossa puhallinnopeudeksi on asetettu Pois (luku 7.6)</li> </ol>                                    |  |
|                              | <ol> <li>Tarkista, onko jokin digitaalituloista 1–3 (DI 1–3) aktiivinen ja pois päältä.<br/>Tämä pysäyttäisi yhden tai molemmat puhaltimet asetuksista riippuen<br/>(luku 9.5).</li> </ol>             |  |
| Pienentynyt ilmavirtaus      | 1. Tarkasta hälytykset näytöstä.                                                                                                    |  |
|                              | 2. Tarkista puhallinnopeuden asetukset ohjauspaneelista (luku 7.1.1).                                                                                                    |  |
|                              | 3. Tarkasta viikko-ohjelma (luku 7.6).                                                                                                    |  |
|                              | <ol> <li>Tarkista, onko jokin digitaalituloista 1–3 (DI 1–3) aktiivinen ja pois päältä.<br/>Tämä pysäyttäisi yhden tai molemmat puhaltimet asetuksista riippuen<br/>(luku 9.5).</li> </ol>             |  |
|                              | 5. Tarkasta onko autotila aktiivinen. Autotila pienentää ilmavirtaa, jos arvo ulkoisilta antureilta on pienempi kuin tarveohjauksen asetusarvo.                                                        |  |
|                              | 6. Tarkista suodattimet. Onko suodattimet vaihdettava?                                                                                                    |  |
|                              | <ol> <li>Tarkista hajottimien ja säleikköjen aukot. Onko hajottimet/säleiköt<br/>puhdistettava?</li> </ol>                                                                                             |  |
|                              | 8. Tarkasta puhaltimet ja lämmönsiirrin. Onko puhdistus tarpeen?                                                                                                    |  |
|                              | 9. Tarkista, onko ilmanotto- tai ilmanpoistoputki tukossa.                                                                                                    |  |
|                              | 10. Tarkista, onko kanavissa näkyviä vaurioita ja/tai pöly-/likakerrostumia.                                                                                                    |  |
| Konetta ei voi ohjata        | 1. Nollaa ohjaustoiminnot katkaisemalla jännitteensyöttö 10 sekunniksi.                                                                                                    |  |
| (ohjaustoiminnot<br>jumissa) | 2. Tarkasta modulaaripistoke ohjauspaneelin ja pääpiirikortin välillä.                                                                                                    |  |

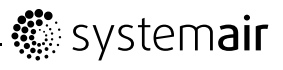

| Matala tuloilman | 1. Tarkasta hälytykset näytöstä.                                                                                                    |  |
|------------------|----------------------------------------------------------------------------------------------------|--|
| lâmpôtila        | 2. Tarkista asetettu tuloilman lämpötila ohjauspaneelista.                                                                                                    |  |
|                  | 3. Tarkasta analogisten tulojen tila huoltovalikosta varmistaaksesi, että<br>lämpötilan anturit ovat kunnossa (luku 9.5). Avaa Toiminto ><br>Analoginen tulo ja tarkasta lämpötilalukemat antureilta. |  |
|                  | 4. Tarkasta, että Kotona/Ulkona-toiminto on deaktivoitu DI 7.                                                                                                    |  |
|                  | 5. Tarkasta onko ylikuumenemissuoja lauennut:                                                                                                    |  |
|                  | <ul> <li>Yksiköt sisäisellä lämmittimellä: Palauta asetukset tarvittaessa<br/>painamalla punaista palautuspainiketta.</li> </ul>                                                                      |  |
|                  | <ul> <li>Yksiköt ulkoisella lämmittimellä: Katso palautusohjeet ulkoisen<br/>lämmittimen käyttöohjeesta.</li> </ul>                                                                                   |  |
|                  | <ol> <li>6. Tarkasta onko digitaalitulo 4 (DI 4) pois päältä. Se kytkisi<br/>sähkölämmityspatterin pois päältä (luku 9.5)</li> </ol>                                                                  |  |
|                  | 7. Tarkista, onko poistoilmansuodatin vaihdettava.                                                                                                    |  |
|                  | <ol> <li>Hyvin kylmällä säällä saatetaan tarvita sähkötoimista esilämmityspatteria.<br/>Sen voi hankkia lisävarusteena.</li> </ol>                                                                    |  |
|                  | 9. Tarkasta tuloilman ja poistoilman tasapaino                                                                                                    |  |
| Melu/värinät     | 1. Puhdista siipipyörät.                                                                                                    |  |
|                  | 2. Varmista, että puhaltimien kiinnitysruuvit on kiristetty kunnolla.                                                                                                    |  |
|                  | 3. Tarkasta, että värinänvaimentimet ovat paikoillaan yksikön pohjassa.                                                                                                    |  |

# 10.5 Hälytysluettelo

| Hälytys      | Selitys                                                                                                    | Toimi seuraavasti                                                                     |
|--------------|----------------------------------------------------------------------------------------------------|---------------------------------------------------------------------------------------|
| Puhallin     | osoittaa, että vika                                                                                             | Hälytys näkyy ohjauspaneelissa.                                                       |
|              | on joko syotossa tai<br>poistoilmapuhaltimessa.                                                                 | Tarkasta, että pistokkeet on kytketty molempiin puhaltimiin.                          |
|              |                                                                                                    | Kysy asiasta asentajalta tai myyntipisteestä.                                         |
| EMT/Jäätymis | IT/Jäätymis Osoittaa jäätymissuojan<br>lauenneen<br>(vesilämmityspatterin                                       | Jäätymissuojan hälytys aiheuttaa seuraavat:                                           |
|              |                                                                                                    | Molemmat puhaltimet pysähtyvät.                                                       |
|              | yhteydessä) tai                                                                                                 | Ulkoilma- ja poistoilmapellit sulkeutuvat.                                            |
|              | ylikuumenemissuojan<br>lauenneen (sähköisen<br>jälkilämmityspatterin                                            | <ul> <li>Vesiventtiili avautuu täysin (10 V signaali<br/>toimilaitteelle).</li> </ul> |
| yhteydessä). | Kone käynnistyy uudelleen, kun veden lämpötila<br>on +5°C korkeampi kuin jäätymissuojauksen<br>asetuslämpötila. |                                                                                       |
|              |                                                                                                    | Ylikuumenemissuojan (EMT) laukeaminen ilmaistaan hälytyksellä ohjauspaneelissa.       |
|              |                                                                                                    | Palauta painamalla palautuspainiketta. Katso luku 10.3.8.                             |
|              |                                                                                                    | Jos ongelma jatkuu, ota yhteyttä asentajaan tai myyntiliikkeeseen.                    |

| Hälytys                                                       | Selitys                                                                                                    | Toimi seuraavasti                                                                                                    |
|---------------------------------------------------------------|----------------------------------------------------------------------------------------------------|----------------------------------------------------------------------------------------------------|
| Rot                                                           | Ilmaisee roottorin<br>toimintahäiriön.                                                                             | Hälytys näkyy ohjauspaneelissa.                                                                                                    |
|                                                               |                                                                                                    | <ul> <li>Jos pyörivä lämmönsiirrin on pysähtynyt.<br/>Tarkasta roottorin hihna. Katso luku 10.6</li> </ul>                                                                          |
|                                                               |                                                                                                    | <ul> <li>Jos lämmönsiirrin pyörii, tarkasta että anturin<br/>pistoke on kytketty ja että anturin ja magneetin<br/>välillä on 5-10 mm rako.</li> </ul>                               |
|                                                               |                                                                                                    | Säädä rako tarvittaessa.                                                                                                    |
|                                                               |                                                                                                    | Jos hälytys uusiutuu, roottorin anturi saattaa olla viallinen.                                                                                                    |
|                                                               |                                                                                                    | Kysy asiasta asentajalta tai myyntipisteestä.                                                                                                    |
| Pb vika                                                       | Vika yhteydessä sähköisen<br>jälkilämmittimen relekorttiin (jos<br>asennettu ja aktivoitu).                        | Hälytys näkyy ohjauspaneelissa.                                                                                                    |
|                                                               |                                                                                                    | Lämmitintä ei aktivoida.                                                                                                    |
|                                                               | Ylikuumenemissuojan anturin<br>automaattinen palautus (ET2)<br>on ehkä lauennut korkeasta<br>lämpötilasta johtuen. | Jos ET2 on lauennut, odota 10–15 min. Jos vika ei<br>häviä, ota yhteyttä asentajaan tai myyntiliikkeeseen.                                                                          |
| Lämpö Yhden tai useamman<br>lämpötila-anturin toimintahäiriö. | Yhden tai useamman                                                                                                 | Hälytys näkyy ohjauspaneelissa.                                                                                                    |
|                                                               | Ota yhteyttä asentajaan tai myyjään.                                                                               |                                                                                                    |
| Suodatin                                                      | Suodattimen vaihtoaika.                                                                                            | Hälytys näkyy ohjauspaneelissa.                                                                                                    |
|                                                               |                                                                                                    | Vaihda suodatin käyttöohjeen ohjeiden mukaan.                                                                                                    |
| Matala SS                                                     | Osoittaa alhaisen tuloilman                                                                                        | Hälytys näkyy ohjauspaneelissa.                                                                                                    |
|                                                               | lampotilan.                                                                                                    | Jos vesilämmitin on asennettu ja jäätymissuojaus<br>ei laukea, lisäsuojaustoiminto aktivoidaan, kun<br>tuloilman lämpötila laskee alle 5 °C ja ulkoilman<br>lämpötila on alle 0 °C. |
| Rh                                                            | Ilmaisee vian sisäisessä<br>suhteellisen kosteuden<br>anturissa.                                                   | Hälytys näkyy ohjauspaneelissa.                                                                                                    |

## 10.6 Roottorin käyttöhihnan vaihtaminen

Jos roottori-hälytys annetaan, katsoluku 10.5, roottorin käyttöhihna saattaa olla vaurioitunut tai poikki.

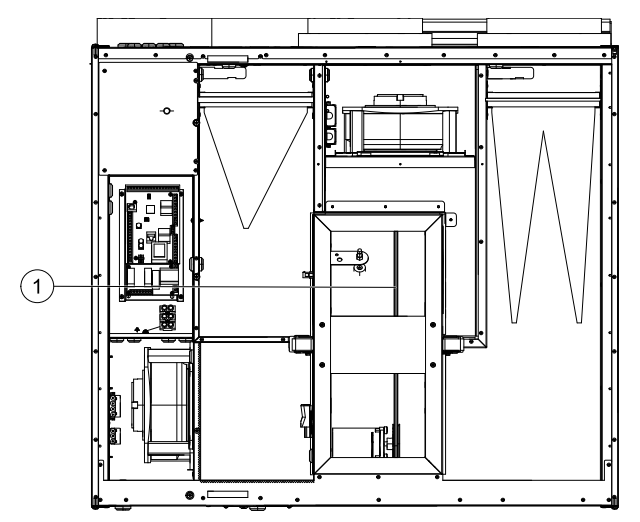

Vaihtohihna (1) on säädettävä ja sen toisessa päässä on nippa.

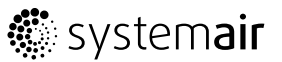

- 1. Pysäytä yksikkö kytkemällä irti verkkojännite.
- 2. Avaa ja irrota etuluukku.
- 3. Poista vaurioitunut käyttöhihna.
- 4. Kiinnitä käyttöhihna lämmönsiirtimeen teipillä ja pyöritä lämmönsiirrintä käsin, kunnes saat kiinni käyttöhihnasta.
- 5. Poista teippi ja aseta tyhjä puoli nipan päälle. Paina päitä vastakkain ja kiristä nippa.
- 6. Vedä käyttöhihna hihnapyörälle ja pyöritä lämmönsiirrintä käsin. Tarkasta, että hihnapyörä pyörii.

#### Huom!

Jos käyttöhihna luistaa, hihna saattaa olla liian pitkä ja sitä pitää lyhentää. Lyhennä käyttöhihnaa 5 mm ja jatka kohdasta 5.

- 7. Asenna ja lukitse etuluukku ja kytke jännitteensyöttö.
- 8. Tarkasta, että hälytys on hävinnyt näytöstä.

#### Huom!

Jos hälytys näkyy edelleen, tarkasta roottorin anturi.

Systemair Sverige AB pidättää oikeuden tehdä muutoksia ja parannuksia tähän käsikirjaan milloin tahansa siitä etukäteen ilmoittamatta.

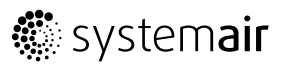

Systemair UAB Linų st. 101 LT–20174 Ukmergė, LITHUANIA Phone +370 340 60165 Fax +370 340 60166 www.systemair.com